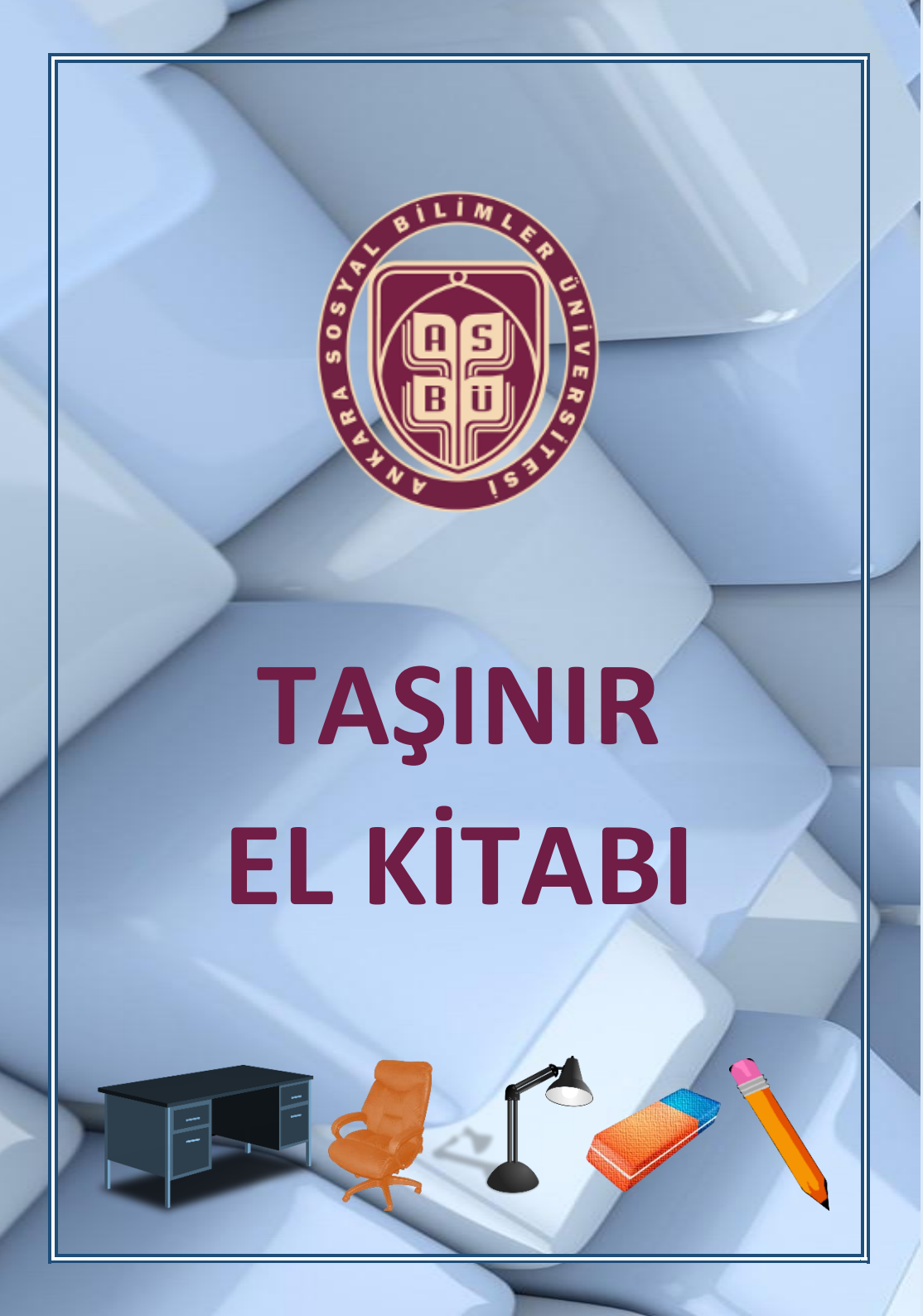

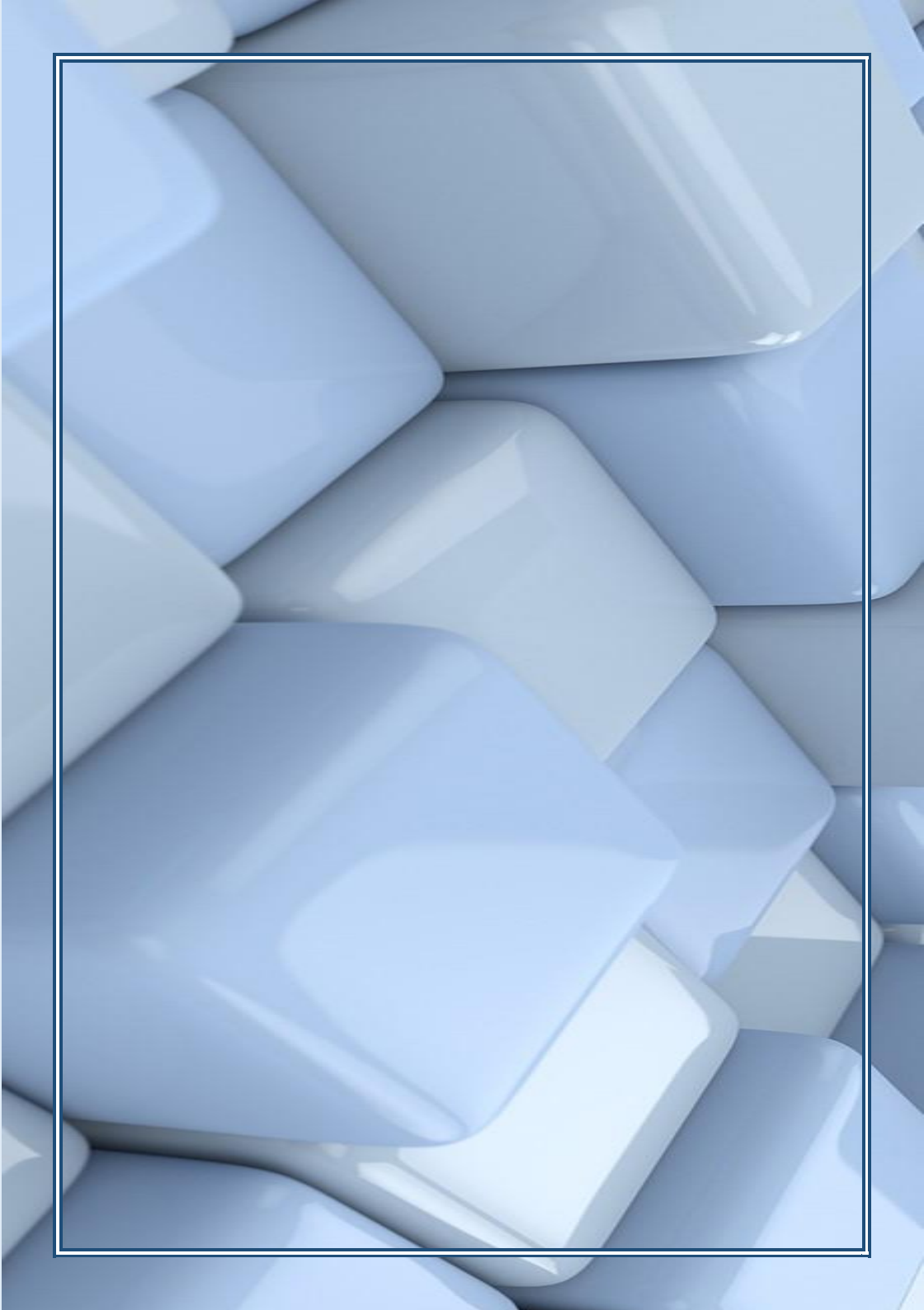

5018 sayılı Kamu Mali Yönetimi ve Kontrol Kanunun 8. Maddesinde, her türlü kamu kaynağının elde edilmesi ve kullanılmasında görevli ve yetkili olanların, kaynakların etkili, ekonomik, verimli ve hukuka uygun olarak elde edilmesinden, kullanılmasından, raporlanmasından ve kötüye kullanılmaması için gerekli önlemlerin alınmasından sorumlu olduğu belirtilmektedir.

Kamu kaynaklarından biri olan taşınırlara (makine-teçhizat, cihaz, demirbaş, taşıt ve tüketim malzemesi) ilişkin iş ve işlemler 5018 sayılı Kanun ve bu kanuna dayanılarak çıkarılan "Taşınır Mal Yönetmeliği" ve diğer yasal ve kurumsal düzenlemelere bağlı olarak gerçekleştirilmektedir.

#### Taşınır Kayıt Yetkililerinin Görev ve Sorumlulukları;

- 1. Harcama birimince edinilen taşınırlardan muayene ve kabulü yapılanları cins ve niteliklerine göre sayarak, tartarak, ölçerek teslim almak, doğrudan tüketilmeyen ve kullanıma verilmeyen taşınırları sorumluluğundaki ambarlarda muhafaza etmek.
- 2. Muayene ve kabul işlemi hemen yapılamayan taşınırları kontrol ederek teslim almak, özellikleri nedeniyle kesin kabulleri belli bir dönem kullanıldıktan sonra yapılabilen sarf malzemeleri hariç olmak üzere, bunların kesin kabulü yapılmadan kullanıma verilmesini önlemek.
- 3. Taşınırların giriş ve çıkışına ilişkin kayıtları tutmak, bunlara ilişkin belge ve cetvelleri düzenlemek ve taşınır mal yönetim hesap cetvellerini istenilmesi halinde konsolide görevlisine göndermek.
- 4. Tüketime veya kullanıma verilmesi uygun görülen taşınırları ilgililere teslim etmek. Taşınırların yangına, ıslanmaya, bozulmaya, çalınmaya ve benzeri tehlikelere karşı korunması için gerekli tedbirleri almak ve alınmasını sağlamak.
- 5. Ambarda çalınma veya olağanüstü nedenlerden dolayı meydana gelen azalmaları harcama yetkilisine bildirmek.
- 6. Ambar sayımını ve stok kontrolünü yapmak, harcama yetkilisince belirlenen asgari stok seviyesinin altına düşen taşınırları harcama yetkilisine bildirmek.

- 7. Kullanımda bulunan dayanıklı taşınırları bulundukları yerde kontrol etmek, sayımlarını yapmak ve yaptırmak.
- 8. Harcama biriminin malzeme ihtiyaç planlamasının yapılmasına yardımcı olmak.
- 9. Kayıtlarını tuttuğu taşınırların yönetim hesabını hazırlamak ve harcama yetkilisine sunulmak üzere taşınır kontrol yetkilisine teslim etmek.
- 10. Ambarlarında kasıt, kusur, ihmal veya tedbirsizlikleri nedeniyle meydana gelen kayıp ve noksanlıklardan sorumlu olmak.
- 11. Ambarlarını devir ve teslim etmeden, görevlerinden ayrılmamak.

## Taşınır Kontrol Yetkililerinin Görev ve Sorumlulukları;

- 1. Taşınır kayıt ve işlemleri ile ilgili olarak düzenlenen belge ve cetvellerin mevzuata ve mali tablolara uygunluğunu kontrol etmek.
- 2. Harcama birimi taşınır mal yönetim hesabı cetvelini imzalayarak harcama yetkilisine sunmak.

## Satın Alınan Taşınırların Giriş İşlemleri;

- 1. Satın alınan taşınırlar için, teslim alındıktan sonra, Taşınır Kod Listesindeki hesap kodları itibarıyla üçer nüsha Taşınır İşlem Fişi düzenlenir.
- 2. Alımı bir merkezden yapılarak birden fazla birime doğrudan teslim edilen taşınırlar için, taşınırın teslim edildiği birimlerce iki nüsha Taşınır Geçici Alındısı düzenlenir ve bir nüshası alımı yapan birime gönderilir. Alımı yapan birim, bu alındıya dayanarak, ödemeye ve kendi giriş kayıtlarına esas olmak üzere Taşınır İşlem Fişi düzenler. Diğer birimlerden alınan geçici alındılar, düzenlenen bu fişin idarede kalan nüshasına bağlanır. Alımı yapan birimce giriş kayıtları yapıldıktan sonra düzenlenecek Taşınır İşlem Fişiyle de ilgili diğer birimler adına çıkış kaydedilir.
- 3. Farklı hesaplara kaydı gereken taşınırların aynı faturada yer alması halinde, faturadaki taşınırların kaydedileceği hesap sayısınca fatura fotokopileri çıkarılır ve üzerine her hesap için düzenlenen Taşınır İşlem Fişinin numarası yazılır. Fişin birinci nüshası ödeme emri belgesine, ikinci nüshası ise ödeme emri belgesinin harcama biriminde kalan nüshasına bağlanır. Üçüncü nüshası, muayene ve kabul komisyon

tutanağı veya idare yetkilisince düzenlenmiş kabul belgesi ile birlikte, sıralı olarak dosyalanır.

- 4. Satın alınan dergi ve gazete gibi süreli yayınların bedellerinin ödenmesi sırasında Taşınır İşlem Fişi düzenlenmez. Söz konusu yayınlardan cilt birliği sağlananlar, ciltlendikten sonra Taşınır İşlem Fişi düzenlenerek kayıtlara alınır.
- 5. Kamu idarelerince satın alma suretiyle edinilen binalarla birlikte teslim alınan ancak binanın bütünleyici unsurlarından olmayan taşınır kapsamındaki tesisler ile diğer büro makine ve malzemeleri, varsa belgesinde gösterilen bedeli, böyle bir belge yoksa komisyonca tespit edilen gerçeğe uygun değeri üzerinden envanter işlem seçeneğiyle taşınır kayıtlarına alınır.

#### Giriş işlemleri menüsünde:

- ✓ Satın alma,
- ✓ Bağış ve yardım alma,
- ✓ Devir alma
- ✓ İç imkânlarla üretim,
- ✓ İade,
- ✓ Değe<mark>r artır</mark>ımı,
- Envanter giriş sayfaları yer almaktadır.

Satın Alma 🛛 Bağış veya Yardım Alma 🗍 Devir Alma 🕺 İç İmkanlarla Üretilen Taşınırlar 🗍 İade 🗍 Envanter Girişi

Giriş işlemlerinin hepsi benzer işlem süreçleri ile kayıt altına alınmaktadır.

Aşağıda satın alma işlemine ilişkin bir örnek uygulama yapılmıştır.

Giriş işlemine başlanılmadan önce girişi yapılacak ürünlere ilişkin tanımlamaların tamamlanmış olması gerekmektedir.

Kayıt işlemine ekranda görünen "**Malzeme Ekle**" butonuna basılarak başlanır. Bu butona basıldığında daha önce tanımı yapılmış malzemelerin listesi gelir.

| inir Mallar Yönetim Sistemi                                  |             |                                                                                                    | Muhaseb                                                      | at Genel                             | Müdürl                        | aga                                                                                                    |                      |                                                                                   | Kurur   | m Değiştir Çıkı |
|--------------------------------------------------------------|-------------|----------------------------------------------------------------------------------------------------|--------------------------------------------------------------|--------------------------------------|-------------------------------|----------------------------------------------------------------------------------------------------|----------------------|-----------------------------------------------------------------------------------|---------|-----------------|
|                                                              |             | tardım /                                                                                                    | Alma Devir A                                                 | lma 🛛 İç İn                          | ıkanlarla                     | Üretilen Ta                                                                                                    | ışınırlar İdd        | le 📔 Değer Artımı 🎽 Envanter                                                      | Girişi  |                 |
| Malzeme Ekleme                                               | e işl       | emine ilk                                                                                                    |                                                              |                                      |                               |                                                                                                    |                      |                                                                                   |         |                 |
| olarak bu buto                                               | ina         | hasilarak                                                                                                    |                                                              | Taşınır                              | İşlem                         | Fişi Olu                                                                                                    | ıştur - Sat          | tin Alma                                                                          |         |                 |
|                                                              | ina         | Dasharak                                                                                                    |                                                              |                                      |                               |                                                                                                    |                      |                                                                                   |         |                 |
| başlanır.                                                    |             |                                                                                                    |                                                              |                                      |                               | Malzeme                                                                                                    | Ekle                 |                                                                                   |         |                 |
| faonir Toleoleri                                             | -           |                                                                                                    | -                                                            | Malzeme Ek                           | e                             |                                                                                                    |                      |                                                                                   |         |                 |
| Nger Belge Grisleri                                          |             |                                                                                                    |                                                              |                                      |                               | Taşınır işle                                                                                                    | ım Fişi              |                                                                                   |         |                 |
| Tüketim Malasmeleri Çıloş Roperu<br>Dusur Badılası Basarlası | Tar         | K8S - Mozilla Firefox                                                                                                    |                                                              |                                      |                               | ALC: NO                                                                                                    | -                    | 0.00                                                                              | × 1     |                 |
| Jefterler ve Cetveller                                       | Ha          | C ( 100 100 100 10 22 2200 (74.0                                                                                                    | in a second definition of                                    | TID de Ca                            | he-1- 08-                     | 10.11.11                                                                                                    |                      |                                                                                   |         |                 |
| fallanıcı İşlemleri<br>Timlik Yörvetimi                      | Mu          | Orio Kodu Listesi                                                                                                    | a enys eartons r                                             | inprint/Petayous                     | nonne=voc                     | 8-2005/0100-                                                                                                    | ,                    |                                                                                   |         |                 |
| ] Yetkiendime                                                | Da          |                                                                                                    |                                                              |                                      | 12 0000                       |                                                                                                    |                      |                                                                                   |         |                 |
| A distant Reference and Resident                             | 1.7.78      | Uran Kodu Girma                                                                                                    | Mazleme Adi Gi                                               | 11/2                                 | Q Ara                         | O Haizer                                                                                                    | EKGE                 |                                                                                   |         |                 |
| Vi Sonu Eşlemlerini Başlat                                   | 194         |                                                                                                    | Maizeme Adı                                                  | Olçü Birimi                          | Markası                       | Model                                                                                                    | Asg. Miktar          | Ek Özellik                                                                        | Ek Bilg |                 |
| il Sonu Eşlemlerini Başlat                                   | 1şi         | No 🦳 Taşınır Kodu - Urun Kodu                                                                                                    |                                                              | 1000                                 |                               | and the second second sec |                      |                                                                                   |         |                 |
| il Sonu Eşlemlerini Başlat                                   | 1şi<br>Fin  | No Taşınır Kodu - Urun Kodu<br>1 1 159 1 1 1-2                                                                                                 | ROLLER KALEM                                                 | ADET                                 |                               | FB12                                                                                                    | 20                   |                                                                                   |         |                 |
| li Sonu Eşlemlerini Başlat                                   | 1şii<br>Fir | No Taganar Kodu - Urun Kodu<br>1 1 150 1.1.1-2<br>2 1 150 1.1.1-1<br>3 10 150 1.1.1-1<br>3 10 150 1.1.1-1                                      | ROLLER KALEM<br>ROLLER KALEM                                 | ADET<br>ADET                         | 501010                        | FB12<br>01                                                                                                    | 25                   | -<br>                                                                             |         |                 |
| il Sonu Tylemierin Baylat                                    | 1şi<br>Fin  | No Tagunar Kodu - Unun Kodu<br>1 E 169.1.1.1-2<br>2 E 159.1.1.1-1<br>3 E 159.1.1.1-4<br>4 E 159.1.1.1-2                                        | ROLLER KALEM<br>ROLLER KALEM<br>ROLLER KALEM                 | ADET<br>ADET<br>ADET<br>ADET         | FAMLIA<br>Hİ-TEXT             | FB12<br>01<br>44                                                                                                    | 25<br>50<br>50       | KALINLIKO 7 MM<br>RENK: LACMERT KALINLIKO7 MM                                     | 1       |                 |
| il Sonu Tplemierhi Baylat                                    | 1şk         | No Tagamr Kodu - Uran Kodu<br>1 1011112<br>2 18011112<br>3 15011114<br>4 15011112<br>5 1011112<br>5 1011112                                    | ROLLER KALEM<br>ROLLER KALEM<br>ROLLER KALEM<br>ROLLER KALEM | ADET<br>ADET<br>ADET<br>ADET         | FAMILIA<br>Hİ-TEXT            | FB12<br>01<br>44                                                                                                    | 25<br>50<br>50       | KALINLIKO 7 MM<br>RENK: LACMERT KALINLIKO7 MM<br>AĞIRLIK 10 GRAM                  | 1       |                 |
| 11 Soru Tglemierini Başlat                                   | 1şk         | No Tapaner Kodu - Uran Kodu<br>1 1 161.11.12<br>2 1 158.11.1-1<br>3 158.11.1.4<br>4 159.11.1.4<br>5 159.11.1.4<br>5 159.11.1.4<br>5 159.11.1.4 | ROLLER KALEM<br>ROLLER KALEM<br>ROLLER KALEM<br>ROLLER KALEM | ADET<br>ADET<br>ADET<br>ADET<br>ADET | FAMELIA<br>HI-TEXT<br>HI-TEXT | FB12<br>01<br>44<br>H12                                                                                                    | 25<br>50<br>50<br>50 | KALINLIK 5,7 MM<br>RENK: LACINERT KALINLIK 07 MM<br>AĞIRLIK 10 GRAM<br>RENK: NAVI | ļ       |                 |

Bu liste içerişinden girişini yapacağımız malzemenin karşısındaki kutucuğu işaretleyip listenin tepesindeki Malzeme Ekle butonuna basılır.

| Malzeme Adi*:                                     | KALEM TAKIMI                |   |
|---------------------------------------------------|-----------------------------|---|
| şlem miktarı ve ölçü birimi hakkında bilgi için ' | yardım butonuna tiklayınız. |   |
| şlem Ölçü Birimi*:                                | ADET                        | ~ |
| şlem Miktarı*:                                    | 10                          |   |
| şlem Ölçü Birimi Temel Birim Karşılığı":          | 1                           |   |
| emel Ölçü Birimi Adı:                             | ADET                        |   |
| liktar*:                                          | 10                          |   |
| atura Kalem Tutarı":                              | 125.54                      |   |
| Birim Fiyat*:                                     | 12.554                      |   |
| dv oranı seçilmemiş ise varsayılan olarak %11     | 8 alinacaktir.              |   |
| DV Orani:                                         | %18                         | ~ |
| (DV li Birim Fiyat*:                              | 14.81372                    |   |
| Ambar Adı":                                       | KIRTASİYE AMBARI            | ~ |
| Garanti Bitim Tarihi:                             |                             |   |

Malzeme seçildikten sonra açılan sayfada malzemeye ilişkin ambar, miktar ve fiyat bilgileri sisteme girilir.

**İşlem Ölçü Birimi:** Tüketim malzemelerinde çıkışa esas ölçü biriminin kullanılması gerekir. Örneğin kurşun kalemler kutu veya düzine şeklinde faturalandırılmış olabilir ancak çıkış adet şeklinde yapılıyorsa taşınır kaydında da adet olarak izlenmesi gerekir.

**İşlem Miktarı:** Faturada fiyatlandırmaya esas ölçü birimi miktarı. (10 adet, 10 kutu, 10 ton gibi)

**İşlem Ölçü Birimi Temel Karşılığı:** İşlem miktarında belirtilen ölçünün her birisinin işlem ölçü birimi karşılığını ifade eder.

**Birim Fiyat:** Çıkışa esas birimin fiyatı girilir. Kalem örneğinde olduğu gibi, adet fiyatı girilecek.

Malzemeye ilişkin bilgiler sisteme girilip **"Kaydet"** butonuna basıldığında, taşınır işlem fişinin üst bölüm bilgilerinin yer aldığı aşağıdaki sayfa açılır.

| 5                                       | ( <b>*</b> )                            |                                         |                                         |                |  |  |  |
|-----------------------------------------|-----------------------------------------|-----------------------------------------|-----------------------------------------|----------------|--|--|--|
| ) Diğer Belge Girişleri                 | Task                                    |                                         |                                         |                |  |  |  |
| ) Tuketim Malzemeleri Çıkış Roporu      | lann                                    |                                         |                                         |                |  |  |  |
| J Nuruş Parisari Raporari               | Ji Adi<br>Masanga Pinimi Adi            | KKTC<br>Muhanahat Caral Middali II      | liče vo                                 |                |  |  |  |
| Dertener ve Cetveler                    | Muhacaha Birimi                         | goligo                                  |                                         |                |  |  |  |
| - Kinik Tonetm                          | Musuppe ve Kabul Kemisyony Dagen Tarihi |                                         | Musuana ya Kabul Kamisuosu Banasu Na    |                |  |  |  |
| Teblendime     Miscry Islandarin Baclat | Dayanağı Belge Tarihi                   |                                         | Dayanağı Belge No                       |                |  |  |  |
| a in our of character project           | 1glem                                   | Satin Alma                              | Geliş Yari                              |                |  |  |  |
|                                         |                                         | Firma Bi                                | laileri                                 |                |  |  |  |
|                                         | Firms Adu                               |                                         | Sociol2 -                               |                |  |  |  |
|                                         |                                         |                                         | Contract 4                              |                |  |  |  |
|                                         |                                         |                                         |                                         |                |  |  |  |
|                                         |                                         | Malzeme Tanımları                       |                                         |                |  |  |  |
|                                         | Düzenle Ambar Adı Malzeme A             | ıdı Ürün Kodu Birim Fiyatı (TL) İşlem I | Aiktar Ölçü Birimi Toplam Tutar Garanti | Bitim Tar. Sil |  |  |  |
|                                         | Dizenie KIRTASİYE AMBARI ROLLER KALI    | EM 150.1.1.1.1-2 0.59 100.00            | ADET 59,00                              | SI             |  |  |  |
|                                         |                                         |                                         | Genel Toplam 59,00                      |                |  |  |  |
|                                         |                                         |                                         |                                         |                |  |  |  |
|                                         |                                         |                                         |                                         |                |  |  |  |
|                                         |                                         |                                         |                                         | -              |  |  |  |
|                                         |                                         |                                         |                                         |                |  |  |  |
|                                         |                                         |                                         |                                         |                |  |  |  |
|                                         |                                         |                                         |                                         |                |  |  |  |
|                                         |                                         |                                         |                                         |                |  |  |  |
|                                         |                                         |                                         |                                         |                |  |  |  |
|                                         |                                         |                                         |                                         | -              |  |  |  |
|                                         |                                         |                                         |                                         |                |  |  |  |
|                                         | · ·                                     |                                         |                                         |                |  |  |  |
|                                         | Kaydet                                  |                                         |                                         |                |  |  |  |
|                                         |                                         |                                         |                                         |                |  |  |  |
|                                         |                                         |                                         |                                         |                |  |  |  |

İlgili alanlar doldurulup listenin alt tarafında bulunan **"Kaydet**" butonuna basıldığında onaysız olarak taşınır işlem fişi oluşturulmuş olur ve sistem üzerinden kontrol amaçlı rapor dökümü alınabilir.

**"Kaydet"** butonuna basmadan **"Malzeme Ekle"** butonuna basarak ve yukarıda bahsedilen işlem süreçlerini tekrarlayarak aynı taşınır işlem fişinde birden fazla malzeme kaydı yapılabilir.

Bu aşamada istenilirse **Düzenle** butonu yardımıyla gerekli düzeltmeler yapılabilir, **Sil** butonu ile de kayıt taşınır işlem fişi daha oluşmadan silinebilir.

| aşınır Mallar Yönetim Sistemi                                                                                                    |                  | M                                                                                    | uhasebat Genel Müc                                  | lürlüğü                                                                        |                                 |
|----------------------------------------------------------------------------------------------------|------------------|--------------------------------------------------------------------------------------|-----------------------------------------------------|--------------------------------------------------------------------------------|---------------------------------|
| ∦ KBS<br>∃- 🛄 Duyurular & Mesajlar<br>Ð- 🛄 Tanımlar                                                                                                    | Taşını           | r İşlem Fiş(ler)i başarılı bir şekilde oluşt                                         | urulmuştur.                                         |                                                                                |                                 |
| 🗄 🔁 Taşınır Mal İşlemleri                                                                                                    | Oluşi            | urulan Taşınır İşlem Fişleri                                                         |                                                     |                                                                                |                                 |
| Giriş İşlemi                                                                                                    | No               | Hesap Kodu                                                                           | Rapor Pdf                                           | Rapor Excel                                                                    |                                 |
| Dayanki Taşınırlar Detay Bilgileri<br>Onaylama İşlemleri<br>Mayıt Arama<br>Daşınır Talepleri<br>Diğer Belge Girişleri                                                                                                    | 1                | (150) İk Madde ve Malzemeler                                                         | R                                                   | 8                                                                              |                                 |
| Tüketim Malzemeleri Çıkış Raporu     Tüketim Malzemeleri Çıkış Raporu     Türey Farkları Raportan     Türey Farkları Raportan     Türey Farkları Raportan     Türey Farkları Kureleri     Türey Kimik Yönetimi     Türey Küreleri Yönetimi | Taşını<br>Not: I | r İşlem Fişlerinizi "Onaylama İşlemleri><br>Pdf Raporlari alırken sorun yaşıyorsanız | Onaysız Taşınır İslem Fiş<br>z, Adobe Acrobat Reade | <mark>leri" bölümünden onayla</mark><br>e <mark>r</mark> 'ın son versiyonunu y | ıyabilirsiniz.<br>rükleyiniz!!! |

Aynı faturada farklı hesap gruplarını ilgilendiren taşınır kayıtlarının girişi tek bir işlemde yapılsa da sistem bunları hesap gruplarına göre ayırır. Aşağıda buna bir örnek kayıt oluşturulmuştur.

| ınır Mallar Yönetim Sistemi<br>195                        |                          | Mi                                                                                                    | ıhasebat Genel Müc                    | lürlüğü        |
|-----------------------------------------------------------|--------------------------|----------------------------------------------------------------------------------------------------|---------------------------------------|----------------|
| 🗂 Duyurular & Mesajlar<br>🛅 Tanımlar                      | Taşını                   | r İşlem Fiş(ler)i başarılı bir şekilde oluşt                                                                           | urulmuştur.                           |                |
| 3 Taşınır Mal İşlemleri<br>                               | Uyaı<br>Taşını<br>Onayla | 1:<br>İşlem Fişleri farklı hesap kodları için ayrı ayrı oluştı<br>ma işlemini yaparken bu tiflerin herbirini ayrı onay | urulmuştur.<br>Iamanız gerekmektedir. |                |
| Onaylama İşlemleri                                        | Oluşt                    | urulan Taşınır İşlem Fişleri                                                                                           |                                       |                |
| Kayıt Arama                                               | No                       | Hesap Kodu                                                                                                    | Rapor Pdf                             | Rapor Excel    |
| Taşınır Talepleri<br>Diğer Belge Girisleri                | 1                        | (150) İlk Madde ve Malzemeler                                                                                          | P                                     | 8              |
| füketim Malzemeleri Okış Roporu                           | 2                        | (253) Tesis, Makine ve Cihazlar                                                                                        | E                                     | 8              |
| Kuruş Farkları Raporları<br>Defterler ve Cetveller        | 3                        | (255) Demirbaşlar Grubu                                                                                                | R                                     | 8              |
| Kullanıci İşlemleri<br>Kimlik Yönetimi<br>🗋 Yetkilendirme | Taşını                   | r İşlem Fişlerinizi "Onaylama İşlemleri>                                                                               | <u>Onaysız Taşınır İşlem Fiş</u>      | leri" bölümün  |
| Yıl Sonu İşlemlerini Başlat                               | Not: F                   | 9df Raporlari alırken sorun yaşıyorsanız                                                                               | , <u>Adobe Arobat Reade</u>           | er'in son vers |

Giriş işlemi tamamlandıktan sonra sistemde oluşan taşınır işlem fişinin yine sistem üzerindeki onaylama işlemine geçilir. **Onaysız Taşınır İşlem** linkine tıklandığında onaylama sayfası açılır.

# Devir Alma İşlemleri;

Bilindiği Gibi İki Tür Devir Alma İşlemi Bulunmaktadır: - Harcama Birimleri Arası Devir

- Kurular Arası Devir

#### Harcama Birimleri Arası Devir Alma İşlemi İçin Aşağıda Verilen İşlem Adımları Sırasıyla Yapılır:

- Karşı harcama biriminden gelen taşınır için TİF otomatik olarak sistem tarafından düzenlenir. Ancak bu TİF öncelikle geçici ambara atılır. Gecici ambardaki malzeme icin ambar güncellemesi yapılmadan onaylama işlemi gerçekleştirilemez.
- > Onavsız giriş TİF'leri arasında bulunan Devir Alma TİF'i Düzenle &Detay Göster butonu ile düzeltmeye açılır.
- Düzeltmeye açılan TİF için gelen ekranda görünen malzemelerin önündeki kutucuk secilir.
- Malzemeler seçildikten sonra "Ambar Güncelle" butonu tıklanır,
- Ambar güncelleme ile açılan kombodan malzemenin atılmak istendiği ambar secilir.
- > Seçim işlemi yapıldıktan sonra kaydet butonu ile yapılan güncelleme kaydedilir.
- > Tüm bu güncelleme işlemlerinden sonra onaysız TİF onaylanarak ambarlara girişi sağlanır.
- Onaylanan TİF sistem üzerinden Harcama Yönetim Sistemine  $\triangleright$ gönderilir.

|                                                                                                |                 | Aler Listesi |                         | TIP Duzenleme / Detay Gord | intuleme Penceresi             |                                                                  |                                                 |                                   |                          |          |
|------------------------------------------------------------------------------------------------|-----------------|--------------|-------------------------|----------------------------|--------------------------------|------------------------------------------------------------------|-------------------------------------------------|-----------------------------------|--------------------------|----------|
|                                                                                                | TIF Çeşid       |              |                         | TIF Tarihi:                |                                |                                                                  |                                                 |                                   |                          |          |
|                                                                                                | Die             | enie & Deta  | Goster                  | Dayanağı Belge Tarihi:     | 16/11/2012                     | 13 4                                                             | il <mark>o:</mark><br>anda görülen Taşınır      | İşlem Fişi tari                   | n cizin bu Taşınır İşlem | Figni    |
|                                                                                                |                 |              |                         | Dayanağı Belge Sayısı:     | 2012/170                       | 0                                                                | uşturduğunuz tarihti<br>irihi olacak şekilde gi | n Bu Titi onay<br>incellenecektir | ladiginiz zaman tir tar  | n onay   |
|                                                                                                | No Tarih İşleri |              | İşlem Çeşidi: Devr Alma |                            |                                | Çikş işlemleri için yeni malzeme ekleme forksiyonu geçici olarak |                                                 |                                   |                          |          |
|                                                                                                |                 |              | Devir Alma              | Geliş Veri:                | İktisədi ve İdəri Bilmler Fəkü | iltesi m                                                         | alzemeler ign miktar                            | guncelemes i                      | nevouttur.               | iburicau |
| rana<br>vige Grigleri<br>Raporlu<br>I Jamino<br>ve Yil Sonu Işlemleri<br>Ve Yil Sonu İşlemleri |                 |              |                         | Malzeme Tanımları          | Kavdet 🛛 Kapat                 | Ambar Adı:                                                       | DEMIRBAS<br>MEHMETÇ                             | i<br>IK 100                       |                          |          |
|                                                                                                |                 |              |                         | 🔇 Yeni Malzeme Tanım       | ı Ekle 🛛 🤤 💷 🥒 Düzenle         | 🚼 Ambar Günce                                                    | elle                                            |                                   |                          |          |
|                                                                                                |                 |              |                         | No 📋 Gren Kodu             | Malzeme Adı                    | Birim Fiyati                                                     | işiem Mi                                        | Tutar                             | Sicil No                 | Amb      |
|                                                                                                |                 |              |                         |                            |                                |                                                                  |                                                 |                                   |                          |          |

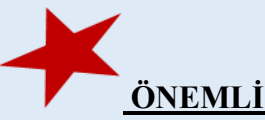

Devreden harcama birimi ile devralan harcama birimi ikisi de KBS Taşınır Kayıt ve Yönetim Sistemini kullanıyorsa, devir alan harcama biriminin TİF'i otomatik olarak oluşur. Bu harcama biriminin **KESİNLİKLE** manuel olarak devir alma TİF'i **düzenlememesi** gerekir.

NOT:

- Devir işlemlerinde her iki harcama birim aynı muhasebe biriminden hizmet alıyorsa, devir alan harcama birimi TİF'i Harcama Yönetim Sistemine gönderir.

- Farklı muhasebe biriminden hizmet alan harcama birimleri her birisi TİF'i Harcama Yönetim Sistemine gönderir.

- Kurumlararası devir işlemlerinde otomatik devir alma TİF'i oluşmaz. Kurumlararası devirde TİF'ler sistem üzerinde manuel olarak düzenlenir.

# Tüketim Suretiyle Çıkış İşlemleri;

- 1. Tüketim malzemeleri, Taşınır İstek Belgesi karşılığında düzenlenecek Taşınır İşlem Fişi ile çıkış kaydedilir.
- 2. Kamu idarelerinin iç imkânlarıyla kendi kullanımları için üretecekleri dayanıklı taşınırların üretiminde kullanılan taşınırlar için de birinci fıkra hükmü uygulanır.
- 3. Taşınır İşlem Fişi düzenlenmeden hiçbir şekilde tüketim malzemesi çıkışı yapılamaz.
- 4. Tüketim malzemelerinin çıkış kayıtları, ambarlara girişlerindeki öncelik sırası dikkate alınarak "ilk giren-ilk çıkar" esasına göre ve giriş bedelleri üzerinden yapılır.

## Çıkış işlemleri menüsünde;

- ✓ Devretme,
- ✓ Ambarlar Arası Devir,
- ✓ Bağış Yapma veya Yardım Etme,
- ✓ Satış,
- ✓ Kayıttan Düşme sayfaları yer almaktadır.

Çıkış işlemi olmasına rağmen kullanıma ve tüketime verme işlemleri taşınır istek birimleri talepleri doğrultusunda ayrı bir menü üzerinden yapılmaktadır.

Aşağıda **devretme** suretiyle çıkış işlemine ilişkin örnek uygulama gösterilmektedir.

| Taşınır Mallar Yönetim Sistemi                                                                               |                                       | Muhasebat Genel Müdürlü(               | 50                                  |  | Kurum Değiştir Çıl |  |  |  |
|----------------------------------------------------------------------------------------------------|---------------------------------------|----------------------------------------|-------------------------------------|--|--------------------|--|--|--|
| y KBS<br>B- Duyurular & Mesajlar                                                                             | Devretme Ambarlar Arası I             | Devir 📔 Bağış Yapma veya Yardım Etme 🏾 | Satış Kayıttan Düşme                |  |                    |  |  |  |
| Company Mal Islemier     Company Mal Islemier     Company Mal Islemier     Company Islemi     Company Islemi | Taşınır İşlem Fişi Oluştur - Devretme |                                        |                                     |  |                    |  |  |  |
| Dayaniki Taşınılar Detay Bigleri     Daylama İslemleri                                                       | 1                                     | Mat                                    | zeme Tanım Ekle                     |  | 1                  |  |  |  |
| 🔁 🦳 Kayıt Arama                                                                                              |                                       | Malzerne Tanım Seç                     |                                     |  |                    |  |  |  |
| 🗈 🚰 Taşınır Talepleri                                                                                        |                                       | Ti                                     | asınır İslem Fisi                   |  |                    |  |  |  |
| Diger Belge Grigleri                                                                                         | Tarih                                 |                                        |                                     |  |                    |  |  |  |
| H-Chikurus Farkları Raporları                                                                                | Il Adı                                | кктс                                   | Ilge Adı                            |  |                    |  |  |  |
| Defterier ve Cetveller                                                                                       | Harcama Birimi Adı                    | Muhasebat Genel Müdürlüğü              |                                     |  |                    |  |  |  |
| 🕀 🧰 Kullano Işlemleri                                                                                        | Muhasebe Birimi                       | 99199                                  |                                     |  |                    |  |  |  |
| 🕀 😋 Kinik Yönetmi                                                                                            | Dayanağı Belge Tarihi                 |                                        | Dayanağı Belge No                   |  |                    |  |  |  |
| - Yetklendrme                                                                                                | Işlem                                 | Devretme                               |                                     |  |                    |  |  |  |
| 🦳 🏭 Yil Sonu İşlemlerini Başlat                                                                              | Kime Verildiği                        |                                        | Nereye Verildiği                    |  |                    |  |  |  |
|                                                                                                    | Devir Türü Seçiniz                    | 🔘 Kurumlar Arası Devir İşlemi 🛇 Ha     | arcama Birimleri Arası Devir İşlemi |  |                    |  |  |  |
|                                                                                                    | Gönderilen Kurum/Harcan               | na Birimi Kodu & Adı                   |                                     |  |                    |  |  |  |
|                                                                                                    | Devredilen Saymanlık Kodı             | u & Adı                                |                                     |  |                    |  |  |  |
|                                                                                                    | 1                                     |                                        |                                     |  |                    |  |  |  |

Bütün işlem seçeneklerinde olduğu gibi öncelikle **Malzeme Tanımı Seç** butonuna basılarak devretmek istenilen malzemelerin seçileceği ambar mevcudu listesine ulaşılır.

Açılan listede devredilecek malzemenin olduğu satıra bir kere tıklanır,

İlgili satıra tıklandığında devredilecek malzeme dayanıklı taşınır ise sağ taraftaki alanda sicil numaraları listelenir,

Listedeki bazı ürünlerin kırmızı renkte olması aynı malzemenin birden fazla ambarda kayıtlı olduğuna işaret ediyor. Devredilecek malzeme hangi ambarda ise o ambara ilişkin satır tıklanır,

Satırın İşlem Miktarı sütununa denk gelen alana tıklanır ve devredilecek miktar sayısal değer olarak yazılır.

> Devredilecek dayanıklı taşınırın sicil numarası sağ taraftaki kolondan seçilir.

İşlem miktarı yazılıp sicil numaraları da seçildikten sonra Malzeme Ekle butonuna tıklanır.

Açılan liste çok uzun ise ürün kodu veya malzeme adı girilerek arama yapılabilir.

| aşınır Mallar Yönetim Sistemi                     |             |                   |                           | Muhasebat Ge           | nel Müdür     | lüğü       |                |       |                |
|---------------------------------------------------|-------------|-------------------|---------------------------|------------------------|---------------|------------|----------------|-------|----------------|
| 😵 KBS<br>🕀 🎧 Duyurular & Mesajlar<br>🕀 🎧 Tanımlar | ₩ K         | BS - Mozilla Fire | ion Annes Provin I<br>Iox | Вадие ¥анна соноз      | Vandana Etma  | o l can    | e. I. Vaunttai | niles | - 0 -X         |
| 🗄 🥶 Taşınır Mal İşlemleri                         | 6           | http://10.128     | 10.22-7779/TMV5/tmv       | s/editCikisTmpTIFDetay | Ext.htm?e=08/ | a=28/islem | Id=11          |       | 0              |
| Griş İşlemi     Griş İşlemi     Griş İşlemi       | Ürü         | n Listesi         | ,                         |                        |               |            |                | Та    | nımlı Siciller |
| Onavlama Islemieri                                |             | Ürün kodu girir   | Malzeine adr giriniz      | Q Ara                  | S Malzeme E   | Ekle       |                | E     | Sicil Numarası |
| 🗄 🧰 Kayit Arama                                   | No          | Ürün Kodu         | Malzeme Adı               | Ambar Adı              | Marka         | Mevcut     | İşlem Mikt     | E     | 255.3.1/10/337 |
| 🗉 🦲 Taşınır Talepleri                             |             | &u7.1.1.6.1*1     | OTOHOUL                   | ou renembers           | INTER         | T PULI     |                | - E   | 255.3.1/10/338 |
| 🗄 🧰 Diğer Belge Girişleri                         | 25          | 254.1.6.2.3.4-1   | SCOTOUR                   | BUYUKANBAR             | JAC           | 6 ADET     |                | E     | 255.3.1/10/344 |
| Tüketim Malzemeleri Çıkış Roporu                  | 26          | 254.1.6.2.3.4-1   | SCOTOUR                   | ÇNAEM STOK AMBAF       | JAC           | 2 ADET     |                | E     | 255.3.1/10/345 |
| Constantia Cabualar                               | 27          | 255.2.1.1.1.3.3   | MONITOR                   | KBS TKYS TEST AMBA     | FUJITSU E19W  | 26 ADET    |                | E     | 255.3.1/10/346 |
| H C Kulano Islemeri                               | N 28        | 255.2.1.1.2-2     | LAPTOP                    | BÜYÜKANBAR             | .MARKA SIZ    | 7 ADET     |                |       |                |
| 🗉 🖂 Kimik Yönetmi                                 | <b>C</b> 29 | 255.2.1.1.2-2     | LAPTOP                    | TÜKETİM                | .MARKA SIZ    | 5 ADET     |                |       |                |
| Yetkiendrme                                       | 1 30        | 255.2.1.1.2-2     | LAPTOP                    | KBS TKYS TEST AMB      | .MARKA SIZ    | 1 ADET     |                |       |                |
| 🛶 🙀 Yil Sonu İşlemlerini Başlat                   | H: 31       | 255.2.1.1.2-2     | LAPTOP                    | 2.ANBAR                | .MARKA SIZ    | 2 ADET     |                |       |                |
|                                                   | 32          | 255.2.1.1.2-3     | LEPTOP                    | KBS TKY'S TEST AMBA    | FUJITSU LIFEB | 4 ADET     |                |       |                |
|                                                   | 33          | 255.2.3.1-1       | FOTOKOPİMAK               | ZİMMETLİ MALLAR AM     | SAMSUNG       | 5 ADET     |                | 9     |                |
|                                                   | 34          | 255.2.4.3.2-1     | ANAHTAR                   | KBS TKYS TEST AMBA     | CISCO CATAL   | 19 ADET    |                |       |                |
|                                                   | 35          | 255.3.1.3.1-1     | ÇALIŞMA KOLTUĞU           | BÜYÜKANBAR             | BELLONA       | 5 ADET     | 2              |       |                |
|                                                   | 36          | 255.3.2.2.3-2     | KOLTUK                    | BÜYÜKANBAR             | .MARKA SIZ    | 10 ADET    |                | 4     |                |
|                                                   | 37          | 265.3.2.2.3-2     | KOLTUK                    | KBS TKYS TEST AMB      | .MARKA SIZ    | 2 ADET     |                | -     |                |

Ekleme yapıldıktan sonra taşınır işlem fişi üst bilgilerini içeren dayanağı belge tarihi ve sayısı, kime ve nereye verildiği bilgileri ilgili alanlara girilerek "**Kaydet**" ile kayıt işlemi tamamlanır.

| Cnaviana Islemleri                                       |                  |                   |                      | M            | alzeme Tanım İ  | Ekle                                                                                                    |             |                |               |   |
|----------------------------------------------------------|------------------|-------------------|----------------------|--------------|-----------------|----------------------------------------------------------------------------------------------------|-------------|----------------|---------------|---|
| Kayıt Arama                                              |                  |                   | Malzeme Tanım Seç    |              |                 |                                                                                                    |             |                |               |   |
| Taşınır Talepleri                                        |                  |                   |                      |              | Taşınır İşlem F | și                                                                                                    |             |                |               |   |
| Diğer Belge Girişleri<br>Tüketim Mahamalari Olar Proporu | Tarih            | [                 |                      |              |                 | and an and a second second second second second second second second second second second second second second |             |                |               |   |
| Kunis Farklan Ranorlan                                   | 11 Adı           | K                 | ας                   |              |                 | İlçe Adı                                                                                                    |             |                |               |   |
| Defterler ve Cetveller                                   | Harcama Birimi A | Adı Mi            | uhasebat Genel Müdür | uğu          |                 |                                                                                                    |             |                |               |   |
| Kullanıq İslemleri                                       | Muhasebe Birimi  | 99                | 199                  |              |                 |                                                                                                    |             |                |               |   |
| Kinik Yönetini                                           | Dayanağı Belge " | Tarihi 🗌          |                      |              |                 | Dayanağı Belge                                                                                                 | No          |                |               |   |
| Yetklendirme                                             | 1şlem            | D                 | evretme              |              |                 |                                                                                                    |             |                |               |   |
| Yi Sonu İşlemlerini Başlat                               | Kime Verildiği   | [                 |                      |              |                 | Nereye Verildiğ                                                                                                | i           |                |               |   |
|                                                          | Devir Tü         | rü Seciniz        | Kurumlar Arası D     | evir İslemi  | Harcama Birin   | nleri Arası De                                                                                                 | evir İslemi |                |               |   |
|                                                          | Gönderilen Ku    |                   | ni Kodu & Adı        |              |                 |                                                                                                    |             |                |               | - |
|                                                          | Devredilen Sa    | aymanlık Kodu & A | ii .                 |              |                 |                                                                                                    |             |                |               | _ |
|                                                          |                  | 10                |                      | Λ            | lalzeme Tanim   | lari                                                                                                    |             |                |               |   |
|                                                          | Ambar Adı        | Malzeme Adı       | Ürün Kodu            | Birim Fiyatı | İşlem Miktar    | İşlem Ölçü<br>Birimi                                                                                           | İşlem Türü  | Sicil No       | Nasıl Geldiği |   |
|                                                          | BÜYÜKANBAR       | ÇALIŞMA KOLTUĞI   | 255.3.1.3.1-1        | 5,90000000   | 1               | ADET                                                                                                    | Devretme    | 255.3.1/10/338 |               | [ |
|                                                          | BÜYÜKANBAR       | ÇALIŞMA KOLTUĞI   | 255.3.1.3.1-1        | 5,90000000   | 1               | ADET                                                                                                    | Devretme    | 255.3.1/10/337 |               | 1 |
|                                                          |                  |                   |                      |              |                 |                                                                                                    |             |                |               | 1 |

Kurumlar Arası Devir veya Harcama Birimleri Arası Devir işlem seçeneklerinde devir yapılacak kurum veya birim listeden seçim yapılarak belirlenir. Bunun için devir türünü seçmesi gerekir.

İlgili devir türü seçildiğinde aşağıdaki gibi bir pencere açılacaktır. Devredilecek kurum veya birim listeden seçilir ve işlem tamamlanır.

|                              |                           | Mat                                               | zeme Tanım Ekle   |             |     |
|------------------------------|---------------------------|---------------------------------------------------|-------------------|-------------|-----|
| C Kayit Arama                |                           | Malzeme Tanım Sec                                 |                   |             |     |
| Taşınır Talepleri            |                           | Ti                                                | asınır İslem Fisi |             |     |
| Diğer Belge Girişleri        | Tanih                     |                                                   |                   |             |     |
| Ci Kuruş Farkları Raporları  | 11 Adı                    | кктс                                              | Liçe Adı          |             |     |
| 🔁 Defterler ve Cetveller     | KBS - Mozilla Firefox     | Termine and Terrings                              |                   |             |     |
| C Kullanıcı İşlemleri        | Color Internet            |                                                   |                   |             |     |
| Vetklendime                  | http://10.128.10.22:77/9. | "IMYS/tmys/listGonHarcamaBrmArabxt.htm?devirTuru= | :1                |             |     |
| 🍟 Yi Sonu İşlemlerini Başlat | Harcama Birimi            |                                                   |                   |             |     |
|                              | Bütçe Tipi:               | Bútçe Tipini Seçriz                               | ~                 |             |     |
|                              | Daire:                    | Daire Seçiniz                                     | *                 |             |     |
|                              | Kurum 3.Düzey:            | Kurum Sechiz                                      | ~                 |             |     |
|                              | Kurum 4.Düzey:            |                                                   | ~                 |             |     |
|                              | İl Kodu:                  | Tim Ber                                           |                   | E C         |     |
|                              | Harcama Ririmit           | Harrison Dirito Cacinit                           |                   | ×           |     |
|                              |                           | L'harcana binn begric                             |                   | lini jijiji | Sil |

## Tüketim Malzemeleri Çıkış Raporu;

Taşınır Mal Yönetmeliğinin, harcama birimlerince üçer aylık dönemler itibarıyla tüketim malzemelerine ilişkin listenin muhasebe birimine verilmesi gerekmektedir. Bu menüde bu hüküm doğrultusunda dönemsel raporlar alınabilmektedir.

Yıl ve dönem bilgisi girildikten sonra yönetmelik hükmü gereğince 150 hesabın iki düzey detayı bazında tüketim malzemesi çıkış raporu üretilir.

| ışınır Mallar Yönetim Sisten<br>Vive                                                                                                    |                                                                                                    |                                                                                                    |                        |
|----------------------------------------------------------------------------------------------------|----------------------------------------------------------------------------------------------------|----------------------------------------------------------------------------------------------------|------------------------|
| ] Tanımlar<br>] Kant Arama                                                                                                    | TÜKET                                                                                                    | İM MALZEMELERİ DÖNEM ÇIKIŞLARI                                                                                                    |                        |
| Taşınır Mal İşlemleri                                                                                                    | Yil bilaisi ciriniz. 2008                                                                                                    |                                                                                                    |                        |
| D Taung Istek Belgesi                                                                                                    | Décem segura Securia                                                                                                    |                                                                                                    |                        |
| Kullanima Verme                                                                                                    | Seciniz                                                                                                    |                                                                                                    |                        |
| Diger Bolge Girislen                                                                                                    | 1. Donom                                                                                                    |                                                                                                    |                        |
| Tüketim Malzemeleri Çıkış Roporu                                                                                                    | III. Donem                                                                                                    |                                                                                                    |                        |
| Donem Çıkışları                                                                                                    | IV. Dünem                                                                                                    |                                                                                                    |                        |
| Kurus Farklari Reportan                                                                                                    |                                                                                                    |                                                                                                    |                        |
| Ödeme Emri İşlemleri                                                                                                    |                                                                                                    |                                                                                                    |                        |
| Juettener ve uetvaller                                                                                                    |                                                                                                    |                                                                                                    |                        |
| ni agnu tsiemienni Daslat                                                                                                    |                                                                                                    |                                                                                                    |                        |
| Constant Statistics                                                                                                    |                                                                                                    |                                                                                                    |                        |
|                                                                                                    |                                                                                                    |                                                                                                    |                        |
| 61                                                                                                    | Muhasebat Genel Müdürlüğ                                                                                                    | Kamu Hesapları Bilgi Sistemi                                                                                                    | 74                     |
| Dinir Haller Yönetim Sisten                                                                                                    | Muhasebat Genel Müdürlüğ<br>11 Nuhasebat Ge                                                                                                    | Kamu Hesapları Bilgi Sistemi<br>⊷TNocAntNaaı                                                                                                    | Kurum Değiştir Çıkış   |
| iner Naller Yönetim Sisten                                                                                                    | Muhasebat Genel Müdürlüg<br>i Huhosebat Ge                                                                                                    | i Kamu Hesapları Bilgi Sistemi<br>Hetmodurluğu                                                                                                    | Kurum Değiştir Çıkış   |
| The Parlier Yönetim Sistem                                                                                                    | Muhasebat Genel Müdürlüğ<br>Nuhasebat Ge<br>TÜKE                                                                                                    | Kamu Hesapları Bilgi Sistemi<br>Met#udarlugu<br>İMMALZEMFLERİ DÖNEM ÇIKIŞLARI                                                                                                    | Kurum Değiştir Çıkış   |
| Santar<br>Santar<br>Santar<br>Jean Maller Yanetim Sisten<br>Jean Mallenter                                                                                                    | Muhasebat Genel Müdürlüg<br>11 Hohssebat Ge<br>TÖKE                                                                                                    | i Kamu Hesapları Bilgi Sistemi<br>Hetmodarinan<br>İMMALZEMELERİ DÖNEM ÇIKIŞLARI                                                                                                    | Kurum Deäiştir Çıkış   |
| Tanur Holler Yönetim Sisten<br>SS<br>Jänner<br>Jänner<br>Jäsper Valjandes<br>Jäsper Valjandes                                                                                                    | Muhasəbət Gənəl Müdürlüğ<br>Huhasəbət Gə<br>TÜKE<br>Yihigəiçimiz. 2000                                                                                                    | Kamu Hesapları Bilgi Sistemi<br>Met#udarlugu<br>1MMALZEMELERİDÖNEM ÇIKIŞLARI                                                                                                    | Kerum Desiştir Çikiş   |
| nnur Holler Vönetim Sisten<br>Ss<br>Santans<br>Jäger Hiljönen<br>Jäger Hiljönen<br>Jäger Holjönen<br>Jäger Holjönen                                                                                                    | Muhasebat Genel Müdürlüg<br>Nuhasebat Ge<br>TOKET<br>Vibligsiginina, 2000<br>Dérem sejris ∏. Dörem ⊛                                                                                                    | i Kamu Hesapları Bilgi Sistemi<br><del>nel Nudürlüğü</del><br>İM Malzemeleri Dönem çıkışları                                                                                                    | Kurum Desiştir Gikış   |
| inter heller Venetim Sisten<br>Si<br>Tanriar<br>Isan Kanas<br>Tagor Haljkei<br>Tagor Haljkei<br>Dar balg schede<br>Dier balg scheder<br>Dier balg scheder in den som                                                                                                    | Muhasebat Genel Müdürlüg<br>Huhasebat Ge<br>TÜKE<br>Wibligsiginine, 2000<br>Öderniseginiz Ti. Döterm 19<br>Reger A                                                                                                    | i Kamu Hesapları Bilgi Sistemi<br>nel kuçlarlağı<br>İMMALZEMELERİ DÖNEM ÇIKIŞLARI                                                                                                    | Kurum Dealptir Cuto    |
| nur Hollor Vänettim Staten<br>Sorriar<br>Sorriar<br>(Teper Haller) Vänettim Staten<br>(Teper Haller)<br>⊡ Teper State<br>Soldena Väret<br>Soldena Väret<br>Tulkon Malservetri (bis socro<br>Desem Genjari                                                                                                    | Muhasebat Genel Müdürlüğ<br>10 Puhasebat te<br>11<br>11 Dices<br>10 Dicem sejniz<br>11 Dicem ⊗<br>Recent Al<br>Matreme Grup                                                                                                    | i Kamu Hesapları Bilgi Sistemi<br>Melfudakirlugu<br>1MMALZEMELERİDÖNEM ÇIKIŞLARI<br>Turbar(YTL)                                                                                                    | Kurium besiştir Cina   |
| unur halfar Yönettin Staten<br>33<br>Tannlar<br>Jaget Haljanka<br>Tager Haljanka<br>Tager Haljanka<br>Dage Bag oriden<br>Diger Bag oriden<br>Diger Bag oriden<br>Diger Bag oriden<br>Diger Bag oriden                                                                                                    | Muhasebat Genel Müdürlüg<br>Nuhasebat Ge<br>TÜKE<br>Diem sejniz <u>II. Önem ⊗</u><br>Reper Al<br>199-1-1                                                                                                    | Kamu Hesapları Bilgi Sistemi<br>Het Nudörlüğü<br>İM MALZEMELERİ DÖNEM ÇIKIŞLARI<br>Turar (YTL)                                                                                                    | Kurum Dealiptir Clap   |
| Hurr Hollor Yanetum Staten<br>S<br>S<br>Tear frank<br>Tear frank<br>Tear frank<br>Diser Balgen<br>Diser Balgen                                                                                                    | Muhasebat Genel Müdürlüğ<br>10 Puhasebat Ge<br>11 TÜKET<br>11 biğasığınız. 2000<br>Disem seşinz<br>11 Dönem ⊗<br>190-1-1<br>150-1-1<br>150-1-1                                                                                                    | Kamu Hesapları Bilgi Sistemi<br>Madavlugu<br>IM MALZEMELERİ DÖNEM ÇIKIŞLARI<br>Tutor (YTL)<br>Sişəssocoo<br>Sişəssocoo                                                                                                    | Kerum besiştir Cînş    |
| unur Halfor Yanetan Sistem<br>33<br>Tannlar<br>Jaget Halfor Handel<br>Tager Halfor<br>Tager Halfor<br>Tager Half                                                                                                    | Muhasebat Genel Müdürlüg<br>Huhasebat Ge<br>TÜKE<br>Diem sejniz II. Önem M<br>Beer A<br>Hareme Grup<br>199-1-1<br>199-1-2<br>199-1-9                                                                                                    | i Kamu Hesapları Bilgi Sistemi<br>Het Hustariugu<br>IM MALZEMELERİ DÖNEM ÇIKIŞLARI<br>Tutar (YTL)<br>543.0660000<br>179.5400000<br>179.5400000                                                                                                    | Rurum Disaiytar Citup  |
| venur Hollor Yanettan Staten<br>35<br>7 aper Alafar<br>1 aper Alafar<br>1 aper Alafar<br>1 aper State<br>1 aper State<br>1 aper                                                                                                    | Muhasebat Genel Müdürlüğ<br>1. Puhasebat Ge<br>TÜKET<br>1. biğasığınız. 2000<br>Decem seşinz II. Dönem ⊗<br>1. Bonem Si<br>1. Bonem Si<br>1. Bonem S                                                                                                    | Kamu Hesapları Bilgi Sistemi<br>Manazemeleri Dönem Çıkışları<br>IM Malzemeleri Dönem Çıkışları<br>Turar (YTL)<br>Sişəsəcooo<br>Sişəsəcoo<br>Sişəsəcoo<br>Sişə | Kerum besiştir Cînş    |
| Tour Holfor Yönettan Statem<br>ta<br>Tourier<br>Sandar<br>Sandar<br>Sand                                                                                                    | Muhasebat Genel Müdürlüg<br>I Hohssebat Ge<br>TÜKET<br>Wibigsteine. 2000<br>Deem sejuz II. Genem ⊛<br>MatzemeGrup<br>199-4<br>199-4<br>1 | IKamu Hesapları Bilgi Sistemi<br>Tutaruğu<br>IMMALZEMELERİ DÖNEM ÇIKIŞLARI<br>Vələ desocoo<br>179,1340000<br>0273,44000<br>126,370000<br>126,370000<br>126,370000<br>126,370000<br>126,370000<br>126,370000                                                                                                    | Rurrum Dealiptir Clup  |
| Annur Hollor Yönetum Sistem<br>55<br>7 annife<br>7 annife<br>7 annife<br>7 annife<br>9 annife<br>9 annife<br>10 annife<br>10 annife | Muhasebat Genel Müdürlüğ<br>1. Puhasebat Ge<br>TÜKET<br>Mibiasarınız. 2000<br>Dönem verinz II. Bönem vi<br>Eterer Al<br>199-1-1<br>199-1-1<br>199-1<br>199-1                                                                                              | Kamu Hesapları Bilgi Sistemi<br>Kamu Hesapları Bilgi Sistemi<br>IM MALZEMELERİ DÖNEM ÇIKIŞLARI<br>Si3,0000000<br>177,140000<br>177,140000<br>177,140000<br>177,140000<br>169,100000<br>169,100000<br>0,4,100000<br>0,4,100000                                                                                                    | Kerum besiştir Cînş    |
| Vilianu Spenter<br>Jernetarianu Spenter<br>Jernetarianu<br>Jernetarianu<br>Jerne                                                                                                    | Muhasebat Genei Müdürlüg<br>I Hohssebat Ge<br>TÜKEI<br>Wikipagine, 2000<br>Déem sejris (T. Donem ⊗<br>Keer A)<br>Malseme Grup<br>199-1-1<br>199-1-2<br>199-1-3<br>199-1-3<br>199-1-3<br>199-1-4<br>199-1-4<br>199-                                                                                                    | Kamu Hesapları Bilgi Sistemi<br>Tutar Mutartugu<br>IMMALZEMELERİ DÖNEM ÇIKIŞLARI<br>SU OSOCO<br>175,13400000<br>942,540000<br>942,540000<br>50,450000<br>50,450000<br>50,450000<br>50,450000                                                                                                    | Kurtum Dealiptir Citor |

## <u>Sayım ve Yıl Sonu İşlemleri;</u>

#### HATIRLATMALAR:

- Sayımı yapılan yılın işlemleri bitirilmeden sonraki yıla ait giriş çıkış kayıtları yapılamaz.
- ♥ Tüm ambarların sayım işlemi tek tek yapılacak,
- Tüm ambarların sayım işlemi bittikten sonra "YILSONU İŞLEMİNİ BİTİR" butonunu mutlaka kullanmak gerekir.
- Yılsonu işlemi bitir butonu kullanılmadıkça yapılan kayıtlar bir önceki yılın 31 Aralık tarihini alacaktır.

Bilindiği gibi ambar sayım işlemleri;

- Yılsonunda,
- Taşınır Kayıt ve Kontrol Yetkilisi değişimlerinde,
- Harcama yetkilisinin gerekli gördüğü durum ve zamanlarda yapılır.

Yıl içerisinde her ne sebeple olursa olsun sayımlar ve yılsonu sayım işlemleri "Sayım ve Yıl Sonu İşlemleri" menüsünden yapılmaktadır.

Bu menüye ait her bir aşama aşağıda anlatılmış olup işlemlerin doğruluğunun da testinin yapılabilmesi amacıyla **"Taşınır Defter ve Raporlar"** alanından **"13 Nolu Örnek - Sayım Döküm Cetveli"** ni tüm hesaplar bazında veya hesap grupları bazında dökümünü alarak muhasebe biriminden alınmış mizan raporları ile karşılaştırınız ve işlemlerin daha sağlıklı yürütülebilmesi için gerekli önlemleri alınız.

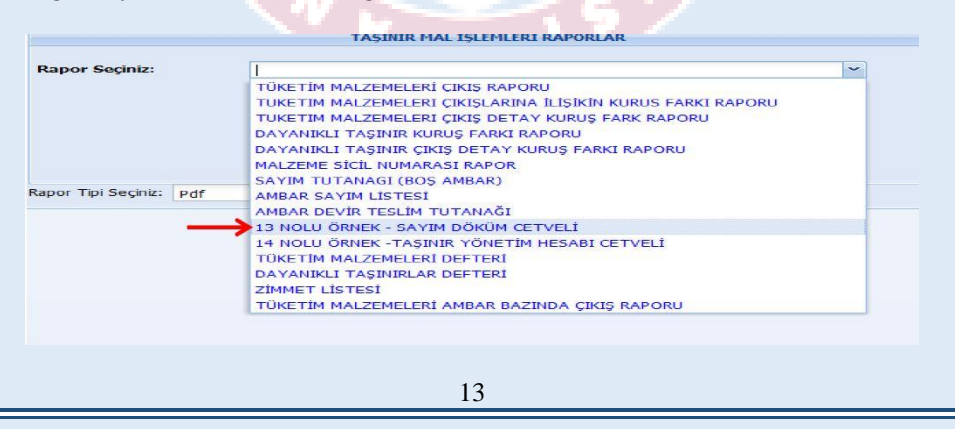

- 1. Sayım süresince, hizmetin aksamaması ve bozulabilecek nitelikteki taşınırlar için gerekli tedbirlerin alınması gerekmektedir. Sayım yapılırken gerekli önlemlerin alınması, sayım kurulunun görev ve sorumluluğu altında olduğu unutulmamalıdır.
- 2. Yukarıda bahsedildiği şekilde yapılacak kontroller sonucunda ilgili Taşınır Kayıt ve Kontrol yetkilisince tespit edilen, taşınır kayıt ve kontrol yetkilisince ambarda bulunduğu veya ambardan çıktığı halde belgesi düzenlenmediği ve kayıtları yapılmadığı belirtilen taşınırlara ilişkin işlemlerin yaptırılması Sayım Kurulunca yaptırılır. Örneğin; son dönem Tüketim Çıkış Raporu ve Kuruş Farkları Raporunun alınması gibi. Ayrıca sistem kendi içerisinde yapacağı kontroller ile onaysız fişlerinizi onaylamanız konusunda kullanıcılara uyarı verecektir.
- 3. Harcama birimi bazında Taşınır Kayıt ve Kontrol Yetkilisince kayıtları tutulan her bir ambar için "Defterler ve Raporlar " menüsünden "Taşınır Raporlar" alt menüsünden taşınırların bulunduğu ilgili ambar için "Ambar Sayımı Listesi" alınır. Ambar Sayım Listesi sistemdeki kayıtlarımıza göre son düzey detayına göre kayıtları listeler.

| s                                 |                         |                                |   |   |  |
|-----------------------------------|-------------------------|--------------------------------|---|---|--|
| Duyurular & Mesajlar              |                         | TACTIVE MAI TELEVILED DADODLAD |   |   |  |
| Tannlar<br>Tann Multiladari       |                         | INDUIR UNI IDILIULI NACONIAR   |   |   |  |
| Kayıt Arana                       | Rapor Seçiniz:          | AMBAR SAYDA LİSTESİ            | v | ~ |  |
| Taşını Talepleri                  | Amhar Adr               |                                |   |   |  |
| Diğer Belge Grişleri              |                         |                                | = |   |  |
| Tüketim Malzemeleri Çıkış Roporu  |                         |                                |   |   |  |
| Kuruş Fərkləri Rəporləri          |                         |                                |   |   |  |
| Defterler ve Raporlar             |                         |                                |   |   |  |
| 🗋 Tutanaklar                      |                         |                                |   |   |  |
| Defterler                         |                         |                                |   |   |  |
| Tago Raporlar                     |                         |                                |   |   |  |
| Kulano İşlenleri                  | Rapor Tipi Seçiniz: pdf | × 🔎 Rapor                      |   |   |  |
| Kmik Yönetini                     |                         |                                |   |   |  |
|                                   |                         |                                |   |   |  |
| kulanci işemen<br>Kımlık Yönetimi | Index ub actives 10     |                                |   |   |  |

| T.C. Maiye Bak              | anlığı                           |                                            |                | AMBAR                                    | SAYI                | мiçi                | N STOK LIS                                       | TESİ                     |                                         |                       |                                          | Muhaseba        | t Genel Müdü     | lüğü    |
|-----------------------------|----------------------------------|--------------------------------------------|----------------|------------------------------------------|---------------------|---------------------|--------------------------------------------------|--------------------------|-----------------------------------------|-----------------------|------------------------------------------|-----------------|------------------|---------|
| IL VE ILCENIN               |                                  | ADI KKTC                                   |                |                                          |                     |                     |                                                  | KODU                     | 39                                      | YIL                   |                                          |                 |                  | 2011    |
| HARCAMA BI                  | RIMININ                          | ADI Muhasebat Genel N                      | lūdūrlūču      |                                          |                     |                     |                                                  | KODU                     | 12.0.32.0.932                           | TAŞINIR               |                                          |                 |                  | 150.1.1 |
| AMBARIN                     |                                  | ADI DENEME AMBARI                          |                |                                          |                     |                     |                                                  | KODU                     | 12032093201                             | DETAY K               | DDU Yazı Araçı                           | ari             |                  |         |
| TAŞINIR KODU<br>(ÜRÜN KODU) | ТА                               | ŞINIR ADI                                  | ÖLÇÜ<br>Birimi | KAYITLARA<br>GÖRE<br>AMBARDAKİ<br>NİKTAR | АМВ/<br>ВОЦІ<br>Мік | ARDA<br>JNAN<br>TAR | KAYITLA<br>GÖRE ORTAK K<br>ALANLARINDA<br>MIKTAR | RA<br>ULLANIM<br>BULUNAN | ORTAK KULLI<br>ALANLARIN<br>BULUNAN MİK | ANIM<br>DA<br>TAR VEI | YITLARA GÖRE<br>KİŞİLERE<br>LİLEN MİKTAR | FAZLA<br>MİKTAR | NOKSAN<br>MIKTAR | AÇIKLAM |
| 150.1.1.1-1                 | ROLLER K                         | ALEMLER NOKÍA,                             | ADET           | 7                                        |                     |                     |                                                  | 0                        |                                         |                       | 0                                        |                 |                  |         |
| 150.1.1.1-14                |                                  |                                            | ADET           | 30                                       | 1                   | •                   |                                                  | 0                        |                                         |                       | 0                                        |                 |                  |         |
| 150.1.1.1-15                | ROLLER K<br>CASTEL P<br>MAVI     | ALEMLER FABER-<br>H05 ROLLER 05 UÇ RENK    | ADET           | 90                                       |                     |                     |                                                  | 0                        |                                         |                       | 0                                        |                 |                  |         |
| 50.1.1.1-18                 | ROLLER K                         | ALEMLER AGE, WWW                           | BLOK           | 5                                        |                     |                     |                                                  | 0                        |                                         |                       | 0                                        |                 |                  |         |
| 50.1.1.1-19                 | ROLLER K                         | ALEMLER AB TRONIC                          | ADET           | 11                                       |                     |                     |                                                  | 0                        |                                         |                       | 0                                        |                 |                  |         |
| 50.1.1.1-2                  | ROLLER K                         | ALEMLER UNİBAL,<br>ENK SİYAH               | ADET           | 304                                      |                     |                     |                                                  | 0                        |                                         |                       | 0                                        |                 |                  |         |
| 150.1.1.1-3                 | ROLLER K<br>ROLLER R             | ALEMLER UNİBAL,<br>ENK KIRMIZI             | ADET           | 99                                       |                     |                     |                                                  | 0                        |                                         |                       | 0                                        |                 |                  |         |
| 150.1.1.1-4                 | ROLLER K<br>PENSAN, C<br>KIRMIZI | ALEMLER<br>FISPEN ROLLER RENK              | ADET           | 5                                        |                     |                     |                                                  | 0                        |                                         |                       | 0                                        |                 |                  |         |
| 50.1.1.1-5                  | ROLLER K<br>PENSAN, C<br>MAVİ    | ALEMLER<br>FİSPEN ROLLER RENK              | ADET           | 120                                      |                     |                     |                                                  | 0                        |                                         |                       | 0                                        |                 |                  |         |
| 150.1.1.1-6                 | ROLLER K<br>PENSAN, C            | ALEMLER<br>PISPEN ROLLER RENK              | ADET           | 715,5                                    |                     |                     |                                                  | 0                        |                                         |                       |                                          |                 |                  |         |
| 50.1.1.1-8                  | ROLLER K                         | ALEMLER SCHNEIDER,                         | ADET           | 43                                       |                     |                     |                                                  | 0                        |                                         |                       | 0                                        |                 |                  |         |
| 50.1.1.20.2-1               | ISTAMPA I<br>MARKASI<br>MÜREKKE  | NÜREKKEPLERİ<br>Z. ISTAMPA<br>PLERİ(SIYAH) | ADET           | 2                                        |                     |                     |                                                  | 0                        |                                         |                       | 0                                        |                 |                  |         |
| 50.1.1.2.1-1                | DENEME A                         | ABC,                                       | ADET           | 4                                        |                     |                     |                                                  | 0                        |                                         |                       | 0                                        |                 |                  |         |
| 50.1.1.4-1                  | TÜKENNE<br>CASTEL, T             | Z KALEMLER FABER-<br>ÜKENMEZ KALEM         | ADET           | 18                                       |                     |                     |                                                  | 0                        |                                         |                       | 0                                        |                 |                  |         |
| 50.1.1.4-3                  | TÜKENME<br>RENK SIY/             | Z KALEMLER DMO, SİYAH<br>AH                | ADET           | 600                                      |                     |                     |                                                  | 0                        |                                         |                       | 0                                        |                 |                  |         |

Ambar Sayım Listesi dökümü alındıktan sonra Sayım Kurulunca fiili sayıma başlanılır. Fiili sayım sonuçları Ambar Sayım Listesinin "Ambarda Bulunan Miktar" sütununa elle (kalem ile) yazılarak fiili durum ile kaydı durum arasındaki durum tespit edilir.

4. Ambar sayım işlemleri tamamlandıktan sonra oda, büro, bölüm, geçit, salon, atölye, garaj ve servis gibi ortak kullanım alanlarında bulunan taşınırlar Dayanıklı Taşınır Listeleri ve bunların verilme sırasında düzenlenen Zimmet Fişleri esas alınarak sayılır ve sayım sonuçları Sayım Tutanağında gösterilir. Kullanım amacıyla kişilere verilmiş olan taşınırlar için, sayım yapılmaksızın Sayım Tutanağının "Kayıtlara Göre Kişilere Verilen Miktar" sütunundaki bilgiler dikkate alınır.

#### Bu işlemler harcama biriminde her bir ambar için ayrı ayrı yapılır.

5. Fiili sayım sonuçlarının aynısının sisteme aktarılması gerekir. Bunun için Sayım ve Yılsonu İşlemleri menüsünden **"Sayım Tutanağı Oluştur"** seçeneği kullanılarak fiili sayım sonuçlarının girişi yapılır.

| YIL ! | SONU SAYIM TU        | TANAĞI          |                   |                  |                |                             |                           |                            |                          |                  |                 |                  |
|-------|----------------------|-----------------|-------------------|------------------|----------------|-----------------------------|---------------------------|----------------------------|--------------------------|------------------|-----------------|------------------|
| YIL:  | 2011                 | AMBAR: DENEME   | AMBARI            | v                |                |                             |                           |                            |                          |                  |                 |                  |
| •     | Yeni Malzeme         | Ekle 🚽 Kaydet 🤤 | Sayım Tutanağı Si | l 🔇 İptal 🚫 Sayı | m Miktarlarır  | n Otomat                    | ik Taman                  | nla   🧐 🕯                  | SAYIM TU                 | TANAĞI SO        | ONLANDI         | 3                |
| No    | Taşınır-Ürün<br>Kodu | Malzeme Adı     | Marka Model       | Cinsi            | Ölçü<br>Birimi | Kayıtlı<br>Ambar<br>Miktarı | Sayım<br>Ambar<br>Miktarı | Kayıtlı<br>Ortak<br>Zimmet | Sayım<br>Ortak<br>Zimmet | Kişiye<br>Zimmet | Fazla<br>Miktar | Noksan<br>Miktar |
| 1     | 150.1.1.1-14         | ROLLER KALEMLER | İŞBİR BJBJH       | HGFH             | ADET           | 35                          |                           | 0                          | ٨                        | 0                |                 |                  |
|       | 150 4 4 4 4          | ROLLER KALEMLER | NOKIA             | ROLLER           | ADET           | 4                           | T                         | 0                          |                          | 0                |                 |                  |
| 2     | 150.1.1.1-1          |                 |                   |                  |                |                             |                           |                            | _                        |                  |                 |                  |
| 2     | 150.1.1.1-1          | ROLLER KALEMLER | ACE WWW           | WWW              | BLOK           | 5                           |                           | 0                          |                          | 0                |                 |                  |

Yapılacak işlemler sırası ile:

- Sayım Tutanağı Oluştur,
- Yılını ve sayımı yapılacak ambarı ilgili kombolardan seç,
- Fiili sayım sonuçlarını Ambar Sayım Listesindeki verileri esas alarak "Sayım Ambar Miktarı" sütununa giriniz. Sayfa sayısı bir den fazla ise alt kısımda yer alan sayfalar arası geçiş oklarını kullanınız,
- Ortak kullanıma verilen taşınırlar "Ortak Kullanımda Bulunan Miktar" alanına giriniz.
- Kişilere zimmetle verilmiş olan taşınırlar ise sayım yapılmaksızın Sayım Tutanağının "Kayıtlara Göre Kişilere Verilen Miktar" sütunundaki bilgiler dikkate alınır. Sistem bu kısmı dolu olarak getirecektir.
- Yapılan girişler Kaydet Kaydet butonu ile kaydedilir.
- Üst barda yer alan "Sayım Tutanağı Sonlandır"
   SAYIM TUTANAĞI SONLANDIR bitirilir.

**KOLAYLIK** 

- Sayımda bulunan miktar ile kayıtlı miktar arasında fark bulunmaması halinde "Sayım Miktarlarını Otomatik Tamamla" butonuna basarak gerekli alanların dolması sağlanır.
- Fiili sayım sonuçları ile kaydi durum arasında bir fark olması halinde de "Sayım Miktarlarını Otomatik Tamamla" butonu kullanılabilir. Bu durumda sadece fark bulunulan satırların verileri güncellenerek kaydedilir.

| KBS                                                                                |     |                                                                                                    | Muhasebat         | Genel Nüdürlüğ | ü (99199/12.0.32.0   | 932)           |                             |                           |                            |                          |                  |                 |                  | Kurum Değiştir |
|------------------------------------------------------------------------------------|-----|----------------------------------------------------------------------------------------------------|-------------------|----------------|----------------------|----------------|-----------------------------|---------------------------|----------------------------|--------------------------|------------------|-----------------|------------------|----------------|
| 🔁 🗋 Duyurular & Mesajiar                                                           | YB  | SONU SAYIM TU                                                                                               | TANAĞI            |                |                      |                |                             |                           |                            |                          |                  |                 |                  |                |
| a 🔁 Tanımlar                                                                       | YIL | 2011                                                                                                    | AMBAR: DENEME     | MONOT          | ×                    |                |                             |                           |                            |                          |                  |                 |                  |                |
| e 🛄 Taşınır Mal İşlemleri<br>E 🦳 Kavıt Arama                                       |     | Veni Natzene File Graven Tetanań SI Statu Statu Statu Miktadamu (Itomatik Tamania Stati) TUTAMACI SOM AUDID |                   |                |                      |                |                             |                           |                            |                          |                  |                 |                  |                |
| - Taşınır Talepleri<br>- D Taşınır İstek Belgesi Listesi<br>- Diğer Belge Girşleri | No  | Taşınır-Ürün<br>Kodu                                                                                        | Malzeme Adı       | Marka Model    | Cinsi                | Ölçü<br>Birimi | Kayıtlı<br>Ambar<br>Miktarı | Sayım<br>Ambar<br>Miktarı | Kayıtlı<br>Ortak<br>Zimmet | Sayım<br>Ortak<br>Zimmet | Kişiye<br>Zimmet | Fazla<br>Miktar | Noksan<br>Miktar |                |
| Tiketin Mabemeleri Çıkış Roporu                                                    | 1   | 150.1.1.1-14                                                                                                | ROLLER KALENLER   | İŞBİR BJBJH    | HGFH                 | ADET           | 35                          |                           | 0                          |                          | 0                |                 |                  |                |
| - Defteder ve Cetveller                                                            | 2   | 150.1.1.1-1                                                                                                 | ROLLER KALENLER   | NOKÍA          | ROLLER               | ADET           | 4                           |                           | 0                          |                          | 0                |                 |                  |                |
| 🔄 Vulano İşlerileri                                                                | 3   | 150.1.1.1-18                                                                                                | ROLLER KALENLER   | ACE WWW        | WWW                  | BLOK           | 5                           |                           | 0                          |                          | 0                |                 |                  | Ξ              |
| 🗍 Kinik Yönetini                                                                   | 4   | 150.1.1.1-19                                                                                                | ROLLER KALENLER   | AB TRONIC X2   | WW                   | ADET           | 11                          |                           | 0                          |                          | 0                |                 |                  |                |
| 🗃 Sayım ve Yil Sonu İşlenleri                                                      | 5   | 150.1.1.1-15                                                                                                | ROLLER KALEIILER  | FABER-CASTEL   | ROLLER 05 UÇ         | ADET           | 90                          |                           | 0                          |                          | 0                |                 |                  |                |
| - 🗋 Saym Tutanağı Oluştur                                                          | 6   | 150.1.1.1-4                                                                                                 | ROLLER KALEIILER  | PENSAN OFISPEN | ROLLER               | ADET           | 2                           |                           | 0                          |                          | 0                |                 |                  |                |
| <ul> <li>Sayim Tutanağı Listesi</li> </ul>                                         | 7   | 150.1.1.1-5                                                                                                 | ROLLER KALENLER   | PENSAN OFISPEN | ROLLER               | ADET           | 120                         |                           | 0                          |                          | 0                |                 |                  |                |
| - Saym Fazlası                                                                     | 8   | 150.1.1.1-8                                                                                                 | ROLLER KALEHLER   | SCHNEDER       | MAVİ                 | ADET           | 4                           |                           | 0                          |                          | 0                |                 |                  |                |
| - Saym Noksani                                                                     | 9   | 150.1.1.1-6                                                                                                 | ROLLER KALENLER   | PENSAN OFISPEN | ROLLER               | ADET           | 715.5                       |                           | 0                          |                          | 0                |                 |                  |                |
|                                                                                    | 10  | 150.1.1.1-2                                                                                                 | ROLLER KALENLER   | UNBAL          | ROLLER               | ADET           | 394                         |                           | 0                          |                          | 0                |                 |                  |                |
|                                                                                    | 11  | 150.1.1.2.1-1                                                                                               | DENEME            | ABC            |                      | ADET           | 4                           |                           | 0                          |                          | 0                |                 |                  |                |
|                                                                                    | 12  | 150.1.1.4-2                                                                                                 | TÜKENMEZ KALEMLER | MARKASIZ       | TÜKENNEZ KALEMLER (M | ADET           | 0                           |                           | 0                          |                          | 0                |                 |                  |                |
|                                                                                    | 13  | 150.1.1.4-1                                                                                                 | TÜKENMEZ KALEMLER | FABER-CASTEL   | TÜKENNEZ KALEM       | ADET           | 18                          |                           | 0                          |                          | 0                |                 |                  |                |
|                                                                                    | 14  | 150.1.1.4-3                                                                                                 | TÜKENMEZ KALEMLER | DMO            | SİYAH                | ADET           | 500                         |                           | 0                          |                          | 0                |                 |                  |                |

6. Sayım işlemleri sırasında ambarda veya ortak alanda kayıtlarımızda olmayan bir taşınırın bulunması halinde (daha önce hiç kaydı yapılmayan) "Yeni Malzeme Ekle" butonuna basarak tanımlı malzemeler listesinden bulunulan malzemeyi listemize ekleyebiliriz. Eğer bulunulan malzeme daha önce hiç tanımlanmadıysa aynı pencerede bulunulan Yeni Malzeme Tanımla butonu ile tanımlama yapılır, ardından malzeme listesine eklenir. Bu şekilde yapılacak bir işlem ile ilgili taşınırın Sayım Tutanağında yer alması sağlanır. Bu taşınıra ait fiyat vb. bilgilerin girişi sayım fazlası sonrası oluşacak TİF oluşturma sırasında olacaktır. Ayrıca Sisteme eklenen bu mallar üzerine tıklandıktan sonra "Sayım Tutanağı Detay Sil" alanından tekrar silinebilecektir.

| ır Kayıt ve Yönetim Sistemi                                    |                                                                                                    |            |               | Nchasebat G  | exel Nadarl   | əğu (o         | 9109/12.0                                | 0.32.0.9 | 32)              |             |           |               |    |      |  |  | Kurum Değişt | ir Çı |
|----------------------------------------------------------------|----------------------------------------------------------------------------------------------------|------------|---------------|--------------|---------------|----------------|------------------------------------------|----------|------------------|-------------|-----------|---------------|----|------|--|--|--------------|-------|
| Duyunuar & Mesiajlar                                           | VIL:                                                                                                    | scinit) is |               | 1            |               |                |                                          |          |                  |             |           |               |    |      |  |  |              |       |
| Tanınlar                                                       | 111.                                                                                                    | 2014       | · · A         | HEAR: DENEME | 100 401       |                | 141                                      |          |                  | 1           |           |               |    |      |  |  |              |       |
| tagent was species.                                            |                                                                                                    | 2011       | V             | DENERE       | anumos        | Nation -       | 100 mm 100 100 100 100 100 100 100 100 1 |          |                  |             |           |               |    |      |  |  |              |       |
| Segre Palecieri                                                | Ten Plateme tao and Kaydet 🕹 sayin rutanagi si 🤤 iptal 😌 sayin rink, ote, Tansania 🖕 say, tut, Detay si 🖓 Kaydet Sayin rutanagi si                     |            |               |              |               |                |                                          |          |                  |             |           |               |    |      |  |  |              |       |
| Nğer Belge Ginpleri<br>Füketim Malzemeteri Çıkış Ropanu        | No <sup>T</sup> aganir-ârtin Malzeme Adı Marka Nodel Cinsi Ölçü Ambir Ambir Ortak <u>Vinnet Ambir Ambir Ortak Zimmet Mikir</u> Mikir Mikir Mikir Mikir |            |               |              |               |                |                                          |          | Noksan<br>Mikter |             |           |               |    |      |  |  |              |       |
| urus Farilan Rapolan                                           | Yem Malzeme tide                                                                                                    |            |               |              |               |                |                                          |          |                  |             |           | X             |    |      |  |  |              |       |
| 1 Tutavailar                                                   |                                                                                                    |            |               |              |               |                | 1.6                                      |          | -                |             |           |               |    |      |  |  |              |       |
| Defecter                                                       |                                                                                                    | Or or N    | odu Girind    | Jil a        | Izene Ab Urnz | 145110         | 19                                       | Ma 😜     | ске ъ            | Teni Haizen | e ranmia  |               |    |      |  |  |              |       |
| ] Taprir Raporlar                                              |                                                                                                    | No         | Ürün Kode     | Malzeme Adı  |               | Olçü<br>Birimi | Markası                                  | Modeli   | Cinsi            |             | Ek Özelli | ĸ             | Ek | Bigi |  |  | 1            |       |
| Hullanic Igemen<br>Hellk Yanetim<br>Savan ve Vi Sanu Islenteri |                                                                                                    | 70 17      | 100112.0      | MÍDEORD I A  | CENAL RA      | ADET           | MARKASIZ                                 |          | RIOTA            | al DM       |           |               |    |      |  |  |              |       |
|                                                                |                                                                                                    | 27         | 150.1.1.4-1   | TÜKENMEZ KA  | ENLER         | ADET           | FABER-C                                  |          | TÜKEN            | MEZ KALEN   |           |               |    |      |  |  |              |       |
| ] Seym Tutarieği Okuştur                                       |                                                                                                    | 23         | 150.1.1.4-2   | TÜKENNEZ KA  | ENLER         | ADET           | MARKASIZ                                 |          | TÜKEN            | MEZ KALENL  |           |               |    |      |  |  |              |       |
| ) Seyim Tutaveği Listesi                                       |                                                                                                    | 29         | 150.1.1.4-3   | TUKENNEZ KA  | ENLER         | ADET           | DMD                                      |          | SIVAH            |             | RENK: Sh  | YAH           |    |      |  |  |              |       |
| ) Saym Fazaa                                                   |                                                                                                    | 30 =       | 150.1.1.4-4   | TÜKENMEZ KA  | LENLER        | ADET           | DMD                                      |          | MAVI             |             | RENK: NA  | wi            |    |      |  |  |              |       |
| ] Saym Noksan                                                  |                                                                                                    | 31         | 150.1.1.4-5   | TÜKENMEZ KA  | LENILER       | ADET           | DMD                                      |          | KIRME            |             | RENK: KR  | RN(Z)         |    |      |  |  |              |       |
| ] të Sonu Lgementi litor                                       |                                                                                                    | 32 E       | 150.1.1.6-1   | KURŞUN KALE  | ILER          | ADET           | MARKASIZ                                 |          | KURŞU            | NKALEM      | -         |               |    |      |  |  |              |       |
|                                                                |                                                                                                    | 33 E       | 150.1.1.6-2   | KURŞUN KALE  | ALER          | ADET           | DMD                                      |          | SMAH             |             | RENK: Sh  | TAN           |    |      |  |  |              |       |
|                                                                |                                                                                                    | 34 🗐       | 150.1.1.6-3   | KURŞUN KALE  | ILER          | ADET           | DMD                                      |          | KIRME            |             | RENK HE   | RNIZI         |    |      |  |  |              |       |
|                                                                |                                                                                                    | 35 E       | 150.1.1.7-1   | İŞARETLEME K | ALEMLER       | ADET           | MARKASIZ                                 |          |                  |             | -         |               |    |      |  |  |              |       |
|                                                                |                                                                                                    | 38 🗐       | 150.1.1.7-2   | IŞARETLEME K | ALEMLER       | ADET           | GESTETNER                                |          | MAVI             |             | RENK: 14  | wi.           |    |      |  |  |              |       |
|                                                                |                                                                                                    | 37 📃       | 150.1.1.8.5-1 | KUMAŞA YAZA  | BILEN BO      | ADET           | MARKASIZ                                 |          |                  |             | -         |               |    |      |  |  |              |       |
|                                                                |                                                                                                    | 38 0       | 150.1.1.11-1  | ASETAT KALE  | ILERÍ         | ADET           | PELIKAN                                  |          |                  |             | RENK: 114 | AVI BEDEN: ME | D  |      |  |  |              |       |
|                                                                |                                                                                                    | 33         | 150 1 1 104   | KOPVETE KAI  | FMI FD        | ARET           | NADKASD*                                 |          | 040              |             | 1. C      |               |    |      |  |  |              |       |

7. Sırasıyla "Kaydet" ve "Sayım Tutanağını Sonlandır" butonlarına basıldığında Sistem sayım sonucuna göre sayım noksanı veya sayım fazlası olması durumunda ilgili alana sizleri yönlendirecektir. Böyle bir durum yok ise (fazla veya noksan) "İşlem başarıyla gerçekleşti" uyarısını verecektir. Bu ambar için yılsonu işlemi tamamlanmış, noksan ve fazla miktar oluşmamıştır. İlgili sayım tutanağına Sayım ve Yılsonu İşlemleri menüsünün Sayım Tutanağı Listesinden ulaşabilirsiniz.

| şınır Kayıt ve Yönetim Sistemi<br>Iype                                                                        |      |        |            | Muha   | sebat Gen  | el Müdürlüğü (991 | 99/12.0.32.0.932} |
|----------------------------------------------------------------------------------------------------|------|--------|------------|--------|------------|-------------------|-------------------|
| Duyurular & Mesajlar                                                                                          | SAY  | ІМ ТОТ | ANAKLARI   |        |            |                   |                   |
| 🛅 Tanımlar<br>🛅 Taşınır Mal İşlemleri                                                                         | YIL: | 2011   | ~          | AMBAR: | BİLİŞİM    |                   | *                 |
| C Kayıt Arama                                                                                                 | 0    | Tutan  | ak Sil 🛯 🤤 | Rapor  |            |                   |                   |
| 🔄 Diger Belge Grisien<br>🖂 Tasinir Raporlar                                                                   | No   |        | Fiş No     |        | Tarih      | Onay Durumu       | Oluşturan         |
| Taşınır Raporlar                                                                                              | 1    |        | 2011/8     |        | 31/12/2011 | ٢                 | Geylani Gözcü     |
| 🗀 Kullanıcı İşlemleri                                                                                         | 2    |        | 2011/20    |        | 31/12/2011 | 0                 | Abdulsamet Alkış  |
| Gaym ve Yi Sonu Jajemieri<br>Saym Tutanaği Oluştur<br>Şayim Tutanaği Listesi<br>Sayım Fazlas<br>Sayım Noksanı |      |        |            |        |            |                   |                   |

8. Sayım işlemi herhangi bir sebepten kullanıcı tarafından kesilerek daha sonra yapılmak üzere sisteme girildiğinde ambar fazla ve noksan taşınırlarının yeniden girilmesinin önlenmesi amacıyla "Kaydet" e basınız. Bu durumda sayıma ait fazla ve noksan sütunlarındaki kayıtlar sistemden silinmeyecek ve sayıma kalınan yerden devam edilmesi mümkün olacaktır. Ancak; Ancak kaydet butonuna basılması durumunda daha sonra "Sayım Tutanağını Sonlandır" butonuna basarak işlemi sonuçlandırmadığımız hallerde sistem sayım işlemi devam ettiğinden ilgili ambarı rezerve edecek ve ambara herhangi bir giriş ve çıkış işlemine izin vermeyecektir. Bu nedenle kullanıcı tarafından "İptal" butonuna basılarak ambar giriş ve çıkış işlemlerinin yapılabilir hale getirilebilir.

| Dununiar & Mesalar                 | VE   | CONIL CAVINA TH   | TABAČI            |                    |                       |            |          |         |         |           |              |           |        |   |
|------------------------------------|------|-------------------|-------------------|--------------------|-----------------------|------------|----------|---------|---------|-----------|--------------|-----------|--------|---|
| Tanmlar                            | TAL  | 5040 50411110     | (MARKET           |                    |                       |            |          |         |         |           |              |           |        |   |
| Taprır Mai İşlenleri               | YIL: | 2011              | · AMBAR: DENEME   | AMBARI             | ×                     |            |          |         |         |           |              |           |        |   |
| 8 🗀 Kayıt Arama                    |      | Yeni Halzeme      | Fide 🖬 Knydet 🥥   | Salum Tutanañi Sil | Statal Savam P        | iktarlarır | u Otomat | k Tamar | ala 🕥 . | SAVIN TUT | TANAĞI SO    |           |        |   |
| 3 😋 Taprır Talepleri               |      | - con crone conce | and W malace      | Sultan Interney Su | A then A solution     |            |          |         |         |           |              | ind the t |        |   |
| Tagrar Istek Beiges Listes         | No   | Taşınır-Ürün      | Malaama Adu       | Marks Model        | Cinzi                 | Ölçü       | Kayyth   | Sayim   | Kayıtlı | Sayim     | Kişiye       | Fazia     | Noksan |   |
| Ciper Belge Gitşleri               | NO   | Kodu              | marceline Au      | marka Moder        | Cilia                 | Birimi     | Miktari  | Miktari | Zimmet  | Zimmet    | Zimmet       | Miktar    | Miktar |   |
| 📋 Tüketim Malaemeleri Çıkış Roporu | 1    | 160 1 1 1 1 4     | DOLLED VALENTED   | iceio a rei e      | uncu                  | ADET       | 26       |         | 0       |           |              |           |        |   |
| C Kuruş Farkları Raporları         |      | 100.1.1.1-14      | ROLLER MALLALER   | NOR DIDON          | 001100                | ADET       |          |         |         |           |              |           |        |   |
| Contenter ve Cetveller             | -    | 120.1.1.1-1       | HULLER KALEMLER   | NUNA               | HULLER                | AUCT       | 1        |         | U       |           |              |           |        |   |
| 8 🗀 Kullario Işlenleri             | 3    | 150.1.1.1-18      | ROLLER KALEMLER   | ACE WWW            | www                   | BLOK       | 5        |         | 0       |           | 0            |           |        | E |
| 3 🗀 Kmik Yönetimi                  | 4    | 150.1.1.1-19      | ROLLER KALEMLER   | AB TRONIC X2       | WW                    | ADET       | 11       |         | 0       |           | 0            |           |        |   |
| ) 😋 Sayım ve Yil Sonu İşlenleri    | 5    | 150.1.1.1-15      | ROLLER KALEMLER   | FABER-CASTEL       | ROLLER 05 UÇ          | ADET       | 90       |         | 0       |           | 0            |           |        |   |
| ) Sayın Tutanağı Oluştur           | 6    | 150.1.1.1-4       | ROLLER KALEMLER   | PENSAN OFISFEN     | ROLLER                | ADET       | 2        |         | 0       |           | 0            |           |        |   |
| - 🗋 Sayim Tutanağ Listesi          | 7    | 150.1.1.1-5       | ROLLER KALEMLER   | PENSAN OFISPEN     | ROLLER                | ADET       | 120      |         | 0       |           | 0            |           |        |   |
| - Saym Faziara                     | 8    | 150.1.1.1-8       | ROLLER KALEMLER   | SCHNEIDER          | MAVI                  | ADET       | 4        |         | 0       |           | 0            |           |        |   |
| - Sayim Noksani                    | 9    | 150 1.1.1-6       | ROLLER KALEMLER   | PENSAN OFISPEN     | ROLLER                | ADET       | 715.5    |         | 0       |           | 0            |           |        |   |
| - O Yil Sonu Iştemlerini bibr      | 10   | 150.1.1.1-2       | ROLLER KALEMLER   | UNIBAL             | ROLLER                | ADET       | 394      |         | 0       |           | 0            |           |        |   |
|                                    | 11   | 150 1.1.2.1-1     | DENEWE            | ABC                |                       | ADET       | 4        |         | 0       |           | 0            |           |        |   |
|                                    | 12   | 150.1.1.4-2       | TÜKENMEZ KALEMLER | MARKASIZ           | TÜKENMEZ KALEMLER (M. | ADET       | 0        |         | 0       |           | 0            |           |        |   |
|                                    | 13   | 150 1.1.4-1       | TÜKENMEZ KALEMLER | FARER-CASTEL       | TÜKENMEZ KALEM        | ADET       | 18       |         | 0       |           | 0            |           |        |   |
|                                    | 14   | 150 1 1 4 3       | TÜKENMEZ KALEMLER | DMO                | SYAH                  | ADET       | 500      |         | 0       |           | 0            |           |        |   |
|                                    |      | 100.1.0.0         | VURPORT PARTY PR  | HAPPYART           | INTRACIONAL PRA       | INT        | ~        |         |         |           |              |           |        | • |
|                                    | B    | Sayfa L           | 12 M 2            |                    |                       |            |          |         |         | Toplam K  | ayat: 84, (0 | österien: | 1-50)  |   |
|                                    | 1.0  |                   |                   |                    |                       |            |          |         |         |           |              |           |        |   |

- 9. Sayım tutanağının **"Sayım Tutanağını Sonlandır"** butonu ile sonlandırılması durumunda Sistem sizi sayım fazlası veya sayım noksanı olması durumunda yönlendirecektir. Ancak sayım fazla ve noksanı olmaması halinde ise Sistem herhangi bir işlem yapmayarak ilgili ambara ait sayım işlemini bitirecektir.
- 10. Sayım kurulunca, taşınırların fiili miktarlarının kayıtlı miktarlardan eksik oluğunun tespit edilmesi halinde **Kayıttan Düşme Teklif ve Onay Tutanağı** ile buna bağlı oluşacak olan Sayım Noksanı Taşınır İşlem Fişi; fazla olduğunun tespit edilmesi halinde ise Sayım Fazlası Taşınır İşlem Fişi düzenlettirilerek, defter kayıtlarının sayım sonuçlarıyla uygunluğu sağlanır. Bu nedenle Sistem önce sayım fazlası olarak belirlenen mallara ait bilgileri ekrana getirir.

| laşınır Kayıt ve Yönetim Sistemi                          |      |                   | Muhasebat Genel Mü   | durluğu (9919 | 9/12.0.32.0.932)       |          |             |
|-----------------------------------------------------------|------|-------------------|----------------------|---------------|------------------------|----------|-------------|
| 9 105<br>E Doyuniar & Mesajar<br>E Co Tanniar             | SAVI | M FAZLAST MALZEME | LISTESI              |               |                        |          |             |
| e 🛄 Taşnır Mal İşlenleri                                  | YIL: | 2011              | AMBAR: DENEWE AMBARI | *             | 🛃 TIF Oluştur 🧕 TIF On | ayla     |             |
| 🗄 🗍 Kayıt Arana                                           | No   | Taşınır Örün Kodu | Malzeme Adı          | Cinsi         | Marka Model            | Fazia M  | Birim Fiyat |
| E 🛄 Taginir Talepleri<br>2. Co Dillor Balca Grideri       | . 1  | 150.1.1.4-3       | TÜKENMEZ KALEMLER    | SYAH          | DNO                    | 100 ADET | 0.8708 TL   |
| E Contraction Malaemeleri Cikis Robonu                    | 2    | 253.3.2.1.1-2     | BUZDOLAPLARI         |               | AEG                    | 5 ADET   |             |
| e 📴 Kuruş Farkları Raporları<br>8 🔂 Defterler ve Cetveler |      |                   |                      |               |                        |          |             |

- 11. Sayım fazlası taşınır için ekrana Sistemde girilen 150 grup taşınırlar için son fiyatlar gelecektir. Taşınıra ait bu fiyatı ilgili alan üzerine gelerek düzeltebilirsiniz veya yeni fiyat girebilirsiniz. Daha sonra; taşınırlara ait TİF'i oluşturabilmek için "TİF Oluştur" butonuna basınız ve oluşacak TİF veya TİF'leri isterseniz onaylama işlemlerinden isterseniz de ekrandaki "TİF Onayla" butonuna basarak onaylama işlemini bitiriniz.
- 12. Daha sonra Sayım Noksanı menüsüne gelerek sayım sonucu noksan olduğu belirlenen taşınırlar için Kayıttan Düşme Teklif ve Onay Tutanağının oluşturulması gerekmektedir. Bu nedenle, taşınırların kayıttan düşme nedenlerinin ilgili alandan seçilmesi ve 253,254 ve 255 grup taşınır için ayrıca sicilinin seçilmesi işlemlerinin tamamlanması gerekmektedir. Daha sonra yapılacak işlem "KDTO Oluştur"

ыtonuna basarak tutanağın oluşturulmasıdır.

| KBS                                |      |                   | Nunasebat Gener Mud         | nundn (aaraa) r | 2.0.32.0.932)      |            |                |                 |
|------------------------------------|------|-------------------|-----------------------------|-----------------|--------------------|------------|----------------|-----------------|
| 📋 Duyurular & Mesajlar             | SAYI | M NOKSANI MALZEMI | LISTESI                     |                 |                    |            |                |                 |
| 🔁 Tanmlar                          |      |                   |                             |                 |                    |            |                |                 |
| 📋 Taşınır Mal İşlemleri            | YIL: | 2011              | AMBAR: DENEME AMBAHI        | V 📢 KD          | 10 Oluştur 🚮 11F 0 | Duştur 😽 I | IIF Onayla     |                 |
| 🗀 Kayit Arama                      |      |                   |                             |                 |                    | Noksan     | Kayıttan Düşme |                 |
| 🛅 Taşnır Talepleri                 | No   | Taşınır Urün Kodu | Malzeme Adı                 | Cinsi           | Marka Model        | Miktar     | Nedeni         | Sicil No        |
| 📋 Diğer Belge Girişleri            | 1    | 150.1.1.1-14      | ROLLER KALEMLER             | HGFH            | İŞBİR BJBJH        | 5 ADET     | Seçiniz        | Sicil Seçilemez |
| ) Tüketim Malzemeleri Çıkış Roporu | 2    | 253.2.5.7.2-8     | ON-LINE INTERAKTIF KESINTIS |                 | AB TRONIC X2 2001  | 1 ADET     | Seçiniz        | Seçiniz         |
| j kuruş Parkian Kaponan            | 3    | 253.2.5.7.2-8     | ON-LINE INTERAKTIF KESINTIS |                 | AB TRONIC X2 2001  | 1 ADET     | Seçiniz        | Seçiniz         |

13. Kayıttan Düşme Teklif ve Onay Tutanağının harcama yetkilisince onaylanması sonrasında Taşınır Mal İşlemleri menüsünden ilgili tutanağa ulaşılarak TİF oluşturma işlemi yapılacağı gibi, yine bu ekranda Sayım Noksanı TİF'lerinin oluşturulabilmesi için "TİF Oluştur" a TIF oluştur s butonuna basınız ve oluşacak TİF veya TİF'leri isterseniz onaylama işlemlerinde isterseniz de ekrandaki "TİF

**Onayla"** S THE Onayla butonuna basarak onaylama işlemini yapabilirsiniz.

| Tanımlar                                  | KAYIT | TAN DÜŞME TEKLİF | VE ONAY TUTA   | AKLARI  |                          |   | TÌF B | ilgileri       |                      |
|-------------------------------------------|-------|------------------|----------------|---------|--------------------------|---|-------|----------------|----------------------|
| Taşırır Mal İşlemleri<br>]) Giriş İşlemi  | A     | utanak Rapor Gös | ter   🔕 TİF Ol | uştur 🗎 | 👂 Yenile 🛛 🛛 Tutanak Sil |   | No    | Tif No         | Fiş Ilo (Onay Varsa) |
| 🗋 Ģiloş İşlemi                            | No    | Tutanak Fiş No   | Tarih          | TİF     | Kaydı Yapan Kullanıcı    |   | Kay   | t Rui namadi . |                      |
| 📋 Taşınır Talepleri                       | 36    | 2011/7           | 09/12/2011     | 0       | Abdulsamet Alks          |   |       |                |                      |
| l 🔁 Deger Artmi                           | 37    | 2011/6           | 30/11/2011     | 0       | AHMET ÖZMEN              |   |       |                |                      |
| Zimmete Verme                             | 38    | 2011/5           | 15/11/2011     | 0       | Geylani Gözcü            |   |       |                |                      |
| - 🗋 Zimmet Arama & İade                   | 39    | 2011/4           | 18/07/2011     | 0       | Abdulsamet Alkş          |   |       |                |                      |
| - 🗋 Zimmet Fişleri                        | 40    | 2011/3           | 04/07/2011     | 0       | Abdulsamet Alkş          |   |       |                |                      |
| - 🗋 Dayanıklı Taşrırlar Detay Bilgileri   | 41    | 2011/1           | 04/07/2011     | 0       | Dilek Kara               |   |       |                |                      |
| - 🗋 Kayıttan Düşme Tekif Ve Onay Tutanağı | 42    | -99              | 30/06/2011     | 0       | Ramazan Yilmazer         |   |       |                |                      |
| - 🗋 Onaylama İşlemleri                    | 43    | -99              | 22/06/2011     | 0       | Abdulsame! Alkş          |   |       |                |                      |
| - 📋 Onayi Taşınır İşlem Fişleri           | 44    | -99              | 21/06/2011     | 0       | Geylani Gözcü            | • |       |                |                      |
| JAayt Arama<br>- 🗋 Ürün TİF leri Arama    | Detay | e .              |                |         |                          |   |       |                |                      |
| - 🗋 Mevcuttaki Ürünler                    | 0.    | (alzeme Sil      |                |         |                          |   |       |                |                      |

14. Her ambar için yapılacak olan bu işlemler sonrası "YILSONU İŞLEMLERİNİ BİTİR" butonuna basarak ilgili yıl seçilir ve yıla ait tüm işlemler bitirilerek Harcama Birimi Yönetim Hesabının verilebilmesi için Sistemden harcama birimi yönetim hesabı cetvelleri ve sayım döküm cetvellerini alınır.

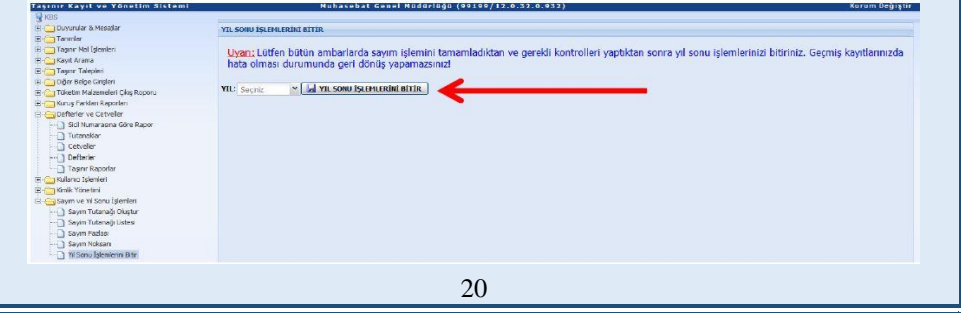

**"Taşınır Raporlar"** kısmından alınacak olan alınacak olan harcama birimi yönetim hesabı cetvelleri ve sayım döküm cetvellerini Ekod1 düzeyinde alınabileceği gibi, tüm hesaplar içinde alınabilecektir.

15. **"YIL SON İŞLEMLERİNİ BİTİR"** butonuna basıldığında sistem *'İşlem başarıyla tamamlandı*" uyarısı verecektir. Ancak;

- > Eğer tüm ambarlarınıza ait sayım işlemlerini bitirmediyseniz,
- Ambarlarınızdan pasif halde olanlar var ise ve bu ambarlar içerisinde sayımı yapılacak mallar var ise bu ambarların aktif hale getirerek sayımını yapmadıysanız,
- Sayım işlemini bitirdiğiniz ambara ait daha sonra bir giriş veya çıkış işlemi yapılmış ve yeniden sayım yapmadıysanız,

Sistem size uyarı verecektir.

Lütfen uyarıları dikkate alarak işlemlerinizi tamamlayınız.

**Not:** Uyarı var ise; ilk bakılacak alan sayım noksanı ve fables sonrası oluşan TİF lerin onaylama işlemelerini tamamlamak olmalıdır.

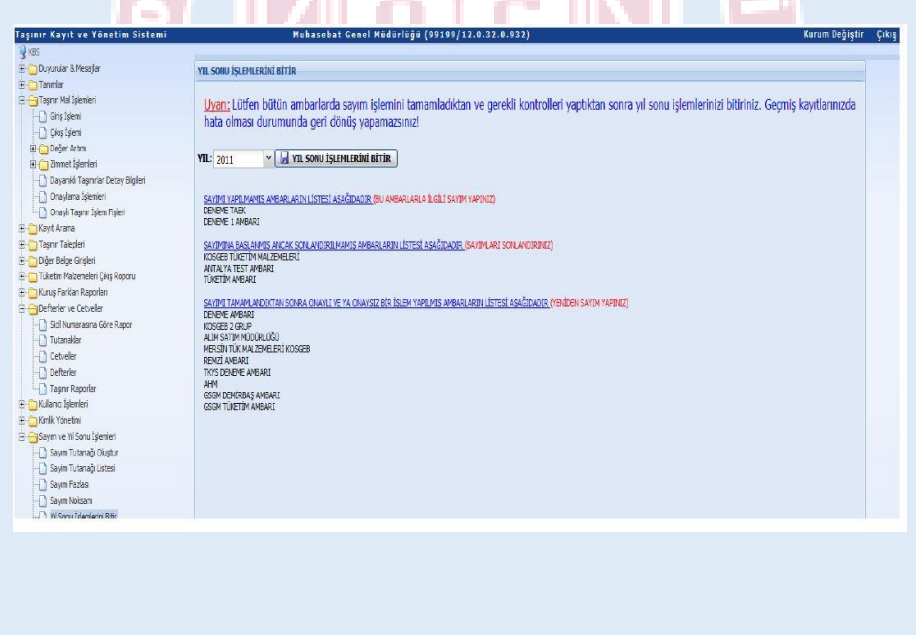

# ÖNEMLİ HUSUSLAR

- Yılsonu işlemleri 31 Aralık tarihinden önce yapılmış ise; o yıl içerisinde yeni bir taşınır giriş veya çıkış işlemi (TİF) yapılır ise muhasebe kayıtları ile envanter kayıtları arasında uyumsuzluk meydana gelecektir. Bu durumda sayım işlemlerinin yeniden yapılması gerekecektir.
- Yılsonu İşlemini Bitir butonuna başıldıktan sonra hata olduğu tespit edilirse yılsonu işleminin iptali için <u>tasinir@muhasebat.gov.tr</u> adresinden iletişime geçin.
- Yılsonu işlemleri ilgili yıldan sonraki yıla ait bir günde yapılacak ise (örneğin Ocak ayında);
  - Sistemde sayım ve yıl sonu işlemeleri ile ilgili işlemeler tamamlanana kadar yeni yıla ait herhangi bir taşınır giriş veya çıkışı yapılmayacaktır. "YIL SON İŞLEMLERİNİ BİTİR" butonuna basılarak yılı sonlandırmadığınız durumda Sistem ilgili taşınır giriş ve çıkışını geçen yıl son günü yapılmış işlem olarak algılayacak ve geçmiş yıla ait TİF oluşturacaktır. BU NEDENLE YENİ YILA AİT İŞLEMELERİNİZİ GEÇEN YILA AİT SAYIM VE YIL SONU İŞLEMLERİNİ TAMAMLADIKTAN SONRA YAPINIZ.
  - \* "YIL SON İŞLEMLERİNİ BİTİR" butonuna basılarak geçmiş yılı sonlandırdığımızda ise sistem herhangi bir yeni yıla devir işlemine gerek kalmaksızın kaldığı yerden taşınır giriş ve çıkış işlemlerine devam edecektir. Oluşturulacak TİF ler yeni yılın TİF sayacından numara alacaklardır. Yeni yılda ilk TİF girişi sonrası Sistem geçmiş yıla ait herhangi bir düzeltme imkânı vermeyeceğinden, muhasebe birimi ile irtibatlı olarak yılsonu işlemlerini kapatmayı unutmayınız.

#### ÖNEMLİ HUSUSLAR

Taşınır kayıt yetkilileri, sorumlulukları altındaki ambarlarda bulunan taşınırları ve bunlara ilişkin kayıt ve belgeleri, yerlerine görevlendirilenlere <u>devretmeden görevlerinden ayrılamazlar</u>. Yeni görevlendirilen taşınır kayıt yetkilileri de söz konusu kayıt ve belgeleri aramak ve almak zorundadır.

Ambarlarındaki taşınırları ve taşınır işlemlerine ilişkin kayıt ve belgeleri teslim etmeyen veya istifa, hastalık, tutuklanma, ölüm gibi nedenlerle devir ve teslim edemeyen taşınır kayıt yetkililerinin sorumluluğundaki taşınırlar ile dayanağı kayıt ve belgeler, devir kurulu aracılığı ile yeni taşınır kayıt yetkilisine devir ve teslim edilir. Devir kurulu, <u>harcama yetkilisi tarafından belirlenen bir kişinin</u> <u>başkanlığında, taşınır kayıt yetkililerinin de katıldığı, en az üç kişiden</u> <u>oluşur.</u>

Ambarların devri, Ambar Devir ve Teslim Tutanağı düzenlenerek yapılır.

Oda, büro, bölüm, geçit, salon, atölye, garaj ve servis gibi ortak kullanım alanlarında bulunan taşınırlar, <u>Dayanıklı Taşınırlar Listesinde</u> gösterilen miktarlar esas alınarak sayılmak ve listedeki ilgili bölüm imzalanmak suretiyle yeni sorumluya devir ve teslim edilir.

Taşınır kayıt yetkililerinin geçici görev, aylıksız izin, hastalık izni gibi <u>on günlük süreyi aşmayan geçici</u> ayrılmalarında, harcama yetkilisi tarafından idarenin ihtiyaçları göz önünde bulundurularak gerekli tedbirler alınmak suretiyle ambar kapalı tutulabilir. Bu süre gerektiğinde <u>harcama yetkilisi tarafından uzatılabilir.</u>

Taşınır kayıt yetkilileri, harcama yetkililerince, memuriyet veya çalışma unvanına bağlı kalmaksızın, taşınır kayıt ve işlemlerini bu Yönetmelikte belirtilen usule uygun şekilde yapabilecek <u>bilgi ve</u> <u>niteliklere sahip personel</u> arasından görevlendirilir.

# ÖNEMLİ HUSUSLAR

Taşınır işlemleri yoğun olan harcama <u>birimlerinde birden fazla</u> taşınır kayıt yetkilisi görevlendirilebilir.

Kamu idarelerince ihtiyaç duyulması halinde <u>birden fazla harcama</u> biriminin taşınır kayıtları harcama birimleri itibarıyla ayrı ayrı tutulmak kaydıyla, bir taşınır kayıt yetkilisi tarafından yürütülebilir.

Taşınır kontrol yetkilileri, harcama yetkililerince, taşınır kayıt yetkilisinin yapmış olduğu kayıt ve işlemleri kontrol etmek üzere yardımcılarından yeya bunların bir alt kademesindeki yöneticileri arasından görevlendirilir.

|                                                        | Harcama yetkilisi | Taşınır Kontrol yetkilisi          |
|--------------------------------------------------------|-------------------|------------------------------------|
| Fakülte                                                | Dekan             | Dekan yard. veya Bölüm             |
|                                                        |                   | Başkanı                            |
| Enstitü                                                | Enstitü müdürü    | Enstitü Müd <mark>ür yar</mark> d. |
| Yüksekokullar                                          | Müdür             | Müdür yard. veya                   |
|                                                        |                   | Koordinatör                        |
| Strate <mark>ji Geliş</mark> tirme Da <mark>ire</mark> | Başkan            | Şube Müdürü                        |
| Başkanlığı                                             |                   |                                    |
| İdari ve Mali İşler Dairesi                            | Başkan            | Başkan yard. veya Şube             |
| Başkanlığı                                             |                   | Müdürü                             |

Personel yetersizliği nedeniyle taşınır kontrol yetkilisi görevlendirilemeyen harcama birimlerinde ise *bu görev harcama yetkilisi tarafından* yerine getirilir.

<u>Taşınır kontrol yetkilisi ile taşınır kayıt yetkilisi görevi aynı</u> kişide birleşemez.

Taşınır kayıt yetkilileri ile taşınır kontrol yetkilileri, düzenledikleri ve imzaladıkları belge ve cetvellerin doğruluğundan <u>harcama yetkilisine</u> <u>karşı birlikte sorumludur.</u>

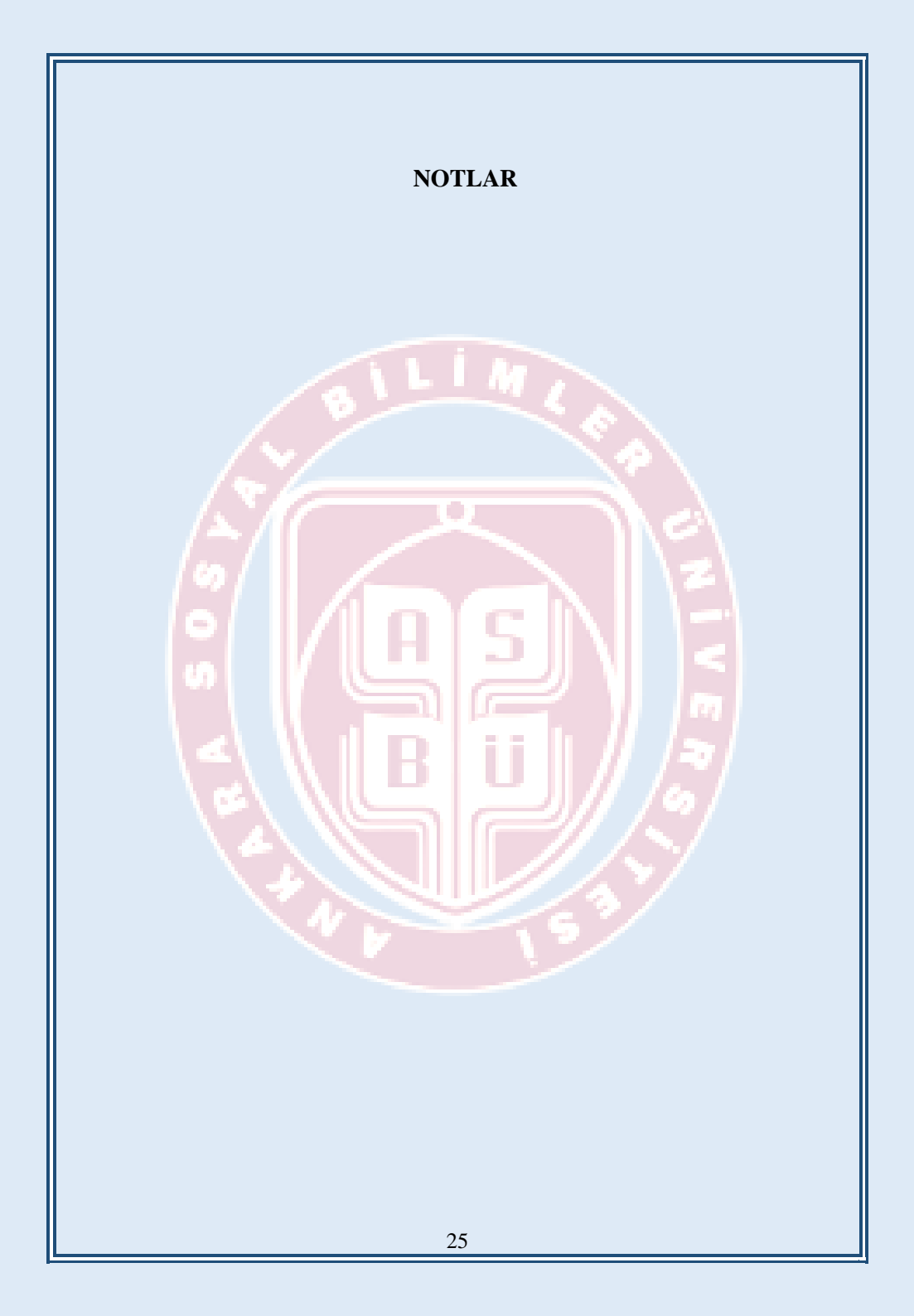

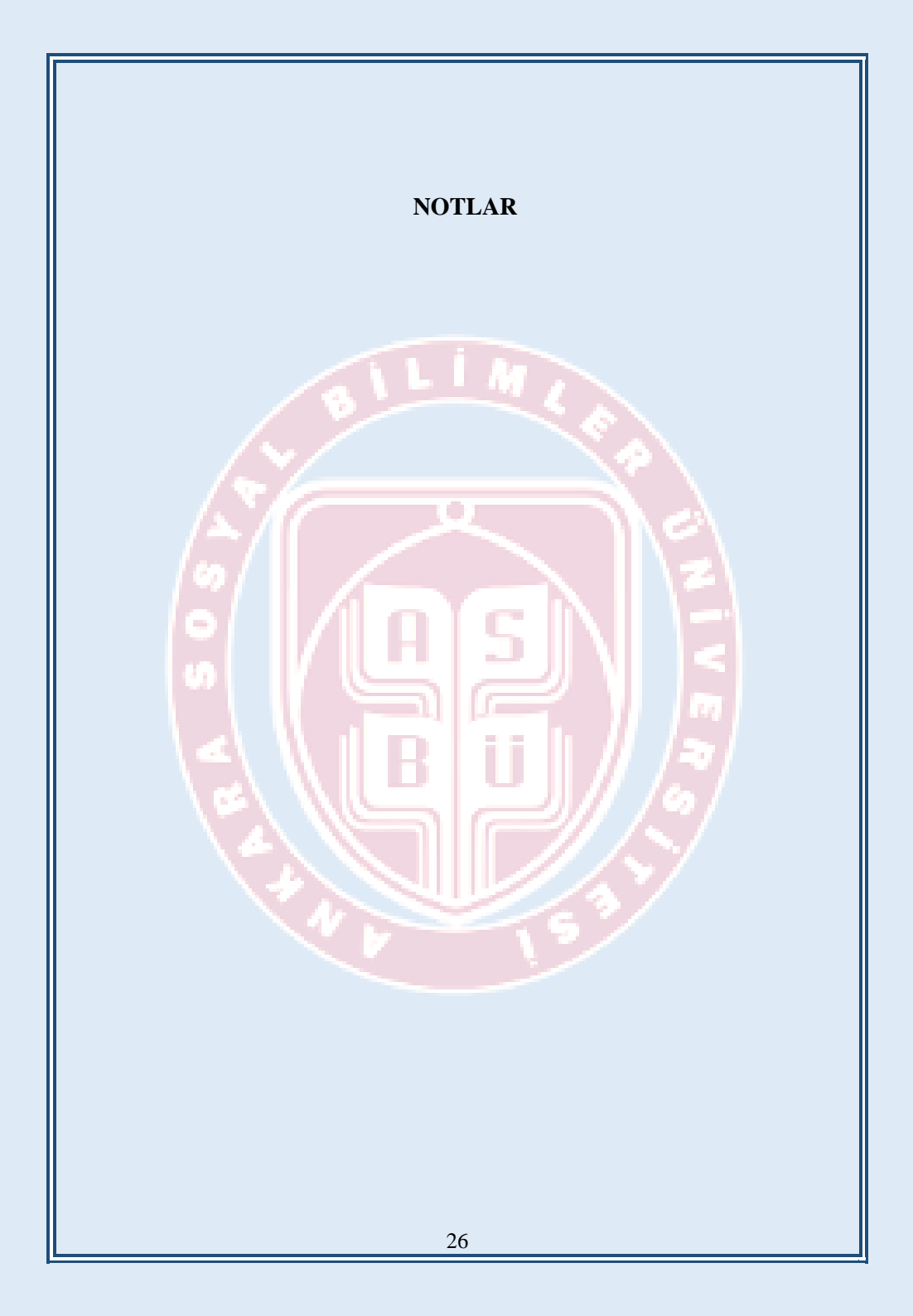

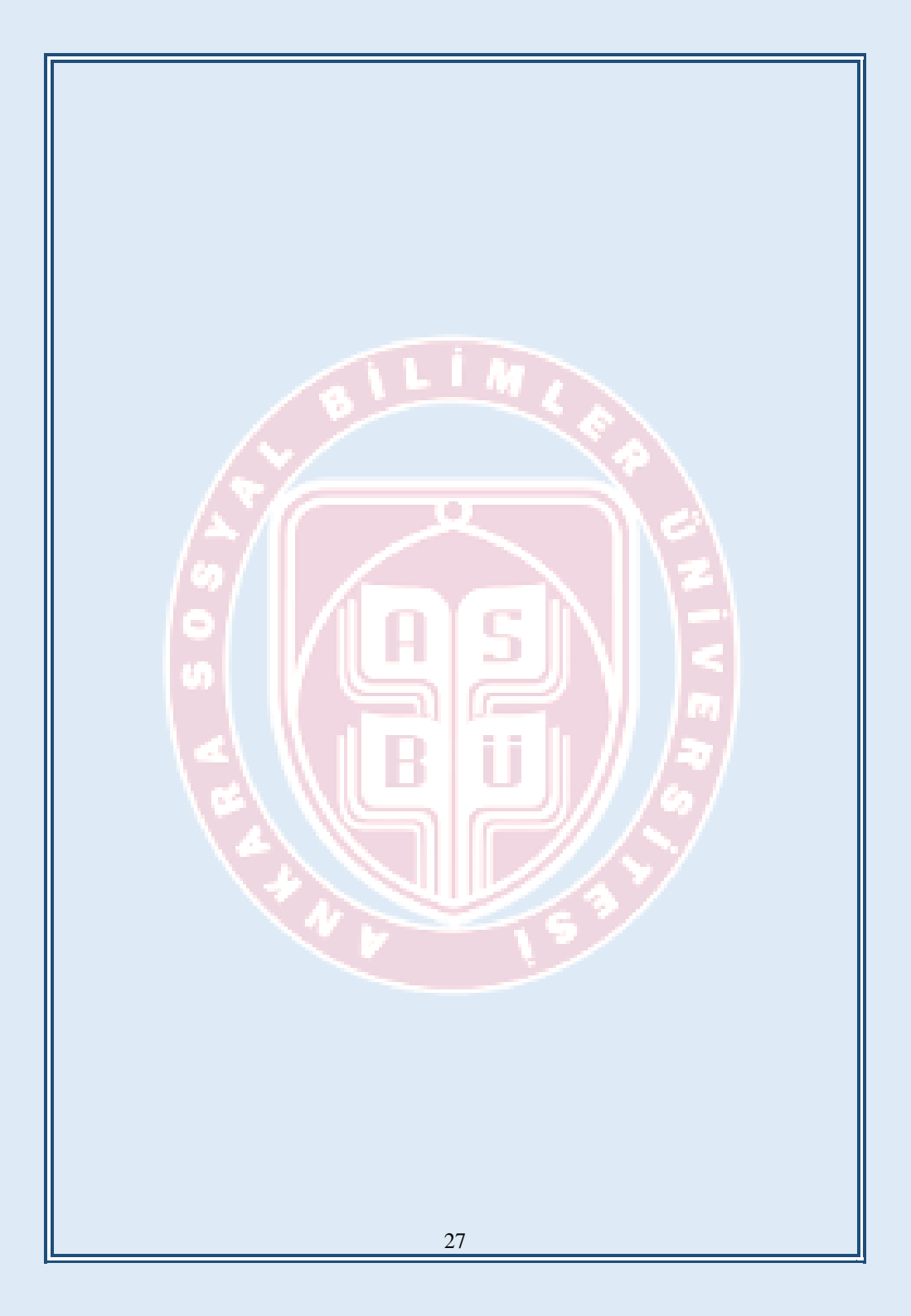